# 200**SCH**200STP

SCHEDA ELETTRONICA PER QUADRI CON CONTROLLO VALVOLA STEPPER INTEGRATO

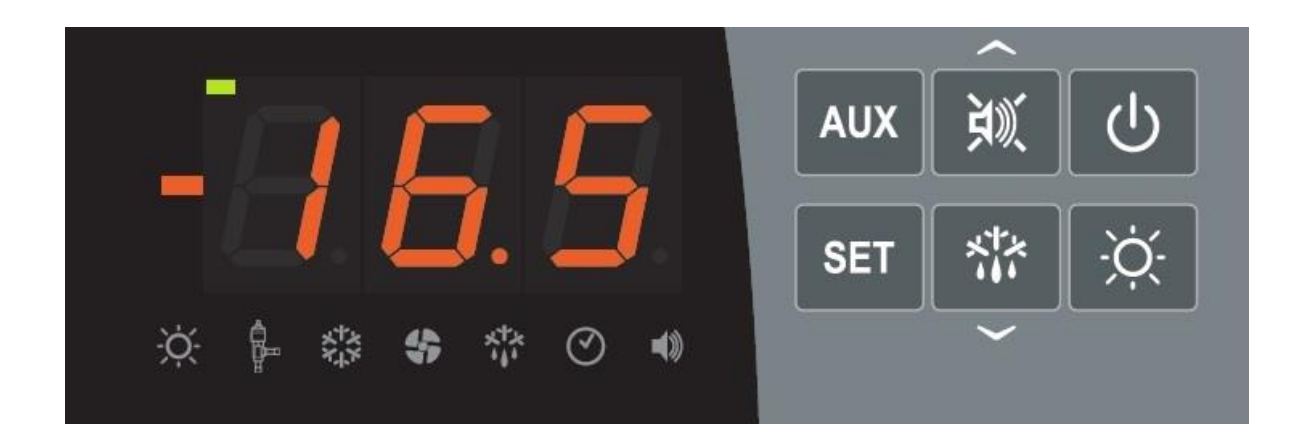

## Manuale d'uso

## ITALIANO

## LEGGERE E CONSERVARE

Rel. Software: 6

REV. 02-24 ITA

ELECTRICAL BOARDS FOR REFRIGERATING INSTALLATIONS

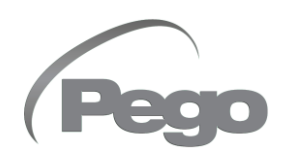

## INDICE

#### INTRODUZIONE

| Pag. 4 | 1.1 | Generalità                      |
|--------|-----|---------------------------------|
| Pag. 5 | 1.2 | Codici identificazione prodotti |

#### **CARATTERISTICHE TECNICHE**

| Pag. 6 | 2.1 | Caratteristiche tecniche |  |
|--------|-----|--------------------------|--|
| Pag. 7 | 2.2 | Condizioni di garanzia   |  |

#### **PROGRAMMAZIONE DATI**

| Pag 8   | 3.1   | Pannello di controllo                                        | AP. 3 |
|---------|-------|--------------------------------------------------------------|-------|
| Pag. 0  | 3.2   | Tastiera frontale                                            |       |
| Pag. 0  | 33    | Display I ED                                                 |       |
| Pag. 10 | 3.4   | Combinazione tasti                                           |       |
| Pag. 10 | 35    | Impostazione e visualizzazione set point                     |       |
| Pag. 10 | 3.6   | Programmazione di primo livello (livello utente)             |       |
| Pag. 11 | 3.7   | Flenco parametri di primo livello                            |       |
| Page 12 | 3.8   | Programmazione di secondo livello (livello installatore)     |       |
| Pag. 12 | 3.9   | Flenco parametri di secondo livello                          |       |
| Pag. 12 | 3 10  | Programmazione di terzo livello (parametri FEV)              |       |
| Pag. 16 | 3.11  | Elenco parametri di terzo livello                            |       |
| Pag. 18 | 3.12  | Caricamento impostazioni di default in base al parametro EEV |       |
| Pag. 19 | 3.13  | Programmazione di guarto livello (valvola stepper)           |       |
| Pag. 19 | 3.14  | Elenco parametri di quarto livello                           |       |
| Pag. 21 | 3.15  | Tabella temperatura fluidi refrigeranti                      |       |
| Pag. 21 | 3.16  | Menù rapido di visualizzazione                               |       |
| Pag. 21 | 3.17  | Elenco parametri menù rapido di visualizzazione              |       |
| Pag. 22 | 3.18  | Esportazione/importazione parametri                          |       |
| Pag. 22 | 3.19  | Modo di funzionamento termostato                             |       |
| Pag. 22 | 3.20  | Funzione password                                            |       |
| Pag. 22 | 3.21  | Funzionamento di emergenza in caso di errore E0              |       |
| Pag. 23 | 3.22  | Attivazione manuale dello sbrinamento                        |       |
| Pag. 23 | 3.23  | Forzatura manuale di fine sbrinamento                        |       |
| Pag. 23 | 3.24  | Sbrinamento a resistenze termostatato                        |       |
| Pag. 23 | 3.25  | Sbrinamento a gas caldo                                      |       |
| Pag. 23 | 3.26  | Visualizzazione temperatura ambiente dopo uno sbrinamento    |       |
| Pag. 23 | 3.27  | Funzione Pump-Down                                           |       |
| Pag. 24 | 3.28  | Procedura di primo avvio                                     |       |
| Pag. 24 | 3.29  | Aggiornamento software                                       |       |
| Pag. 24 | 3.30  | Nuove funzioni software                                      |       |
| OPZION  | 1     |                                                              |       |
| Pag. 25 | 4.1   | Sistema di monitoraggio / supervisione TeleNET               | AP. 4 |
| Pag. 25 | 4.2   | Configurazione rete con protocollo Modbus-RTU                |       |
| DIAGNO  | STICA |                                                              |       |

| DIAGNU  | JILA |                                    | CAP 5  |
|---------|------|------------------------------------|--------|
| Pag. 26 | 5.1  | Diagnostica                        | CAP: 5 |
| ALLEGA  | TI   |                                    |        |
| Pag. 28 | A.1  | Schema di connessione              |        |
| Pag. 30 | A.2  | Posizionamento e descrizione sonde |        |
| Pag. 31 | A.3  | Collegamento valvole               |        |

#### CAP. 1

CAP. 2

200SCH200STP

Cap.1 - Introduzione

## CAPITOLO 1: INTRODUZIONE

#### GENERALITÀ

1.1

#### DESCRIZIONE:

La scheda **200SCH200STP** è una scheda elettronica di controllo cella per la gestione dell'impianto frigorifero con comando integrato della valvola di espansione elettronica motorizzata e consenso per unità motocondensante.

Essa permette la gestione completa di tutti i componenti presenti su un impianto frigorifero quali il compressore, EEV Stepper, ventilatori dell'evaporatore, resistenze di sbrinamento, luce cella e resistenza antiappannante porta termostatata.

#### **APPLICAZIONI:**

- Gestione dell'unità evaporante con sbrinamento elettrico.
- Gestione della valvola di espansione motorizzata bipolare.

#### CARATTERISTICHE PRINCIPALI:

- Compatibile con 26 tipi di gas refrigerante: R404A, R134a, R22, R407A, R407F, R407H, R410A, R450A, R507, R513A, R744 (CO<sub>2</sub>), R449A, R290, R32, R448A, R452A, R600, R600a, R1270, R1234ze(E), R23, R717 (NH<sub>3</sub>), R454C, R515B, R471A, R455A.
- Programmazione parametri valvola facilitata con 21 preconfigurazioni per le più diffuse valvole in commercio. Possibilità di definire manualmente i parametri della valvola.
- Programmazione parametri facilitata con 4 preconfigurazioni per le diverse applicazioni della valvola di espansione elettronica.
- Gestione valvola solenoide di sicurezza ad impianto fermo.
- Collegabile a modulo batteria di backup per consentire la chiusura della valvola stepper in caso di assenza della tensione di rete.
- Visualizzazione e regolazione della temperatura della cella, con punto decimale.
- Visualizzazione della temperatura dell'evaporatore da parametro.
- Ingressi digitali configurabili.
- Attivazione/disattivazione controllo impianto.
- Segnalazione allarmi impianto (errore sonda, allarme di minima e massima temperatura, protezione compressore).
- Segnalazioni a led dello stato dell'impianto e display di ampie dimensioni.
- Tastiera di facile utilizzo.
- Gestione ventilatori evaporatore.
- Gestione ricircolo aria in funzione anti-stratificazione.
- Funzionamento in emergenza in caso di rottura sonda ambiente.
- Gestione sbrinamento automatico e manuale (statico, a resistenze, ad inversione di ciclo, a resistenze termostatato).
- Risparmio energetico: modalità giorno/notte e sbrinamenti intelligenti.
- Consenso per unità motocondensante.
- Attivazione luce cella con tasto sul quadro o tramite microporta.
- Magnetotermico differenziale integrato per la protezione ed il sezionamento dell'unità frigorifera.
- Cassetta in ABS autoestinguente, con sportello trasparente di accesso alla protezione differenziale magnetotermica, con grado di protezione IP65 che ne permette l'utilizzo come quadro esterno cella.
- Due relè allarme/Ausiliari con attivazione configurabile da parametro.

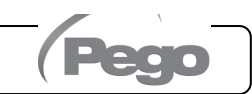

#### Cap.1 - Introduzione

- RS485 per la connessione alla rete di supervisione TeleNET o ad una rete con protocollo Modbus-RTU.
- Importazione / esportazione parametri tramite USB.
- Software aggiornabile via USB.
- Attivazione luce cella con tasto sul quadro o tramite microporta.
- Magnetotermico differenziale integrato per la protezione ed il sezionamento dell'unità frigorifera.
- Due relè allarme/Ausiliari con attivazione configurabile da parametro.
- RS485 per la connessione alla rete di supervisione TeleNET o ad una rete con protocollo MODBUS-RTU.
- importazione / esportazione parametri tramite USB.
- Software aggiornabile via USB.

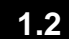

#### CODICE IDENTIFICAZIONE PRODOTTO

#### 200SCH200STP

Scheda di controllo e gestione valvola di espansione elettronica motorizzata, consenso per unità motocondensante, resistenze di sbrinamento, ventilatori dell'evaporatore, valvola solenoide, luce cella, resistenza porta e presenza di tutte le protezioni elettriche previste dalle normative. Collegabile a qualsiasi tipo di valvola stepper sul mercato.

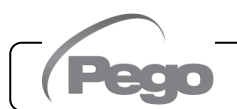

## **CAPITOLO 2: CARATTERISTICHE TECNICHE**

#### **CARATTERISTICHE TECNICHE**

| Alimentazione scheda elettronica                                | Alimentazione scheda elettronica              |  |  |  |
|-----------------------------------------------------------------|-----------------------------------------------|--|--|--|
| Tensione                                                        | 12-24 Vac ± 10% 50-60Hz<br>12-24 Vdc          |  |  |  |
| Potenza massima assorbita                                       | 15W                                           |  |  |  |
| Assorbimento massimo ammesso<br>(con tutti i carichi collegati) | 1,5W                                          |  |  |  |
| Caratteristiche Generali                                        |                                               |  |  |  |
| Tipo di sonde temperatura collegabili                           | Sonde di temperatura: NTC 10K 1%, PTC, PT1000 |  |  |  |
| Risoluzione                                                     | 0,1 °C                                        |  |  |  |
| Precisione lettura sonde                                        | ± 0,5 °C                                      |  |  |  |
| Range di lettura                                                | -45 ÷ +99 °C                                  |  |  |  |
| Tipo di sonda pressione collegabile                             | Sonda di pressione: 4/20mA                    |  |  |  |
| Caratteristiche di uscita (contatti liberi da                   | a tensione)                                   |  |  |  |
| Descrizione                                                     | Relè installato                               |  |  |  |
| Compressore                                                     | (Relè 5A AC1)                                 |  |  |  |
| Resistenze                                                      | (Relè 5A AC1)                                 |  |  |  |
| Ventilatori                                                     | (Relè 5A AC1)                                 |  |  |  |
| Luce cella                                                      | (Relè 16A AC1)                                |  |  |  |
| Allarme / Aux1                                                  | (Relè 5A AC1)                                 |  |  |  |
| Aux2                                                            | (Relè 5A AC1)                                 |  |  |  |
| Pilotaggio valvola STEPPER                                      |                                               |  |  |  |
|                                                                 | Valvola Bipolare (4 fili): max 0,8 A          |  |  |  |
| Potenza Nominale                                                | Vedere tabella compatibilità valvole          |  |  |  |

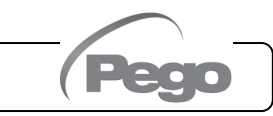

Rev. 02-24

<sup>2.1</sup> 

#### **CONDIZIONI DI GARANZIA**

2.2

La scheda **200SCH200STP** è coperta da garanzia contro tutti i difetti di fabbricazione per 24 mesi dalla data di produzione.

Nel caso di difetto, l'apparecchiatura dovrà essere spedita con adeguato imballo presso il nostro Stabilimento o Centro di assistenza autorizzato previa richiesta del numero di autorizzazione al rientro.

Il Cliente ha diritto alla riparazione dell'apparecchio difettoso comprensiva di manodopera e pezzi di ricambio. Le spese ed i rischi di trasporto sono a totale carico del Cliente. Ogni intervento in garanzia non prolunga né rinnova la scadenza della stessa.

La garanzia è esclusa per:

- Danneggiamento dovuto a manomissione, incuria, imperizia o inadeguata installazione dell'apparecchio.
- Installazione, utilizzo o manutenzione non conforme alle prescrizioni ed istruzioni fornite con l'apparecchio.
- Interventi di riparazione effettuati da personale non autorizzato.
- Danni dovuti a fenomeni naturali quali fulmini, calamità naturali, ecc.

In tutti questi casi i costi per la riparazione saranno a carico del cliente.

Il servizio di intervento in garanzia può essere rifiutato quando l'apparecchiatura risulta modificata o trasformata.

In nessun caso **Pego S.r.I.** sarà responsabile di eventuali perdite di dati e di informazioni, costi di merci o servizi sostitutivi, danni a cose, persone o animali, mancate vendite o guadagni, interruzioni di attività, eventuali danni diretti, indiretti, incidentali, patrimoniali, di copertura, punitivi, speciali o consequenziali in qualunque modo causati, siano essi contrattuali, extra contrattuali o dovuti a negligenza o altra responsabilità derivati dall'utilizzo del prodotto o dalla sua installazione.

Il cattivo funzionamento causato da manomissioni, urti, inadeguata installazione fa decadere automaticamente la garanzia. È obbligatorio rispettare tutte le indicazioni del seguente manuale e le condizioni di esercizio dell'apparecchio.

**Pego S.r.l.** declina ogni responsabilità per le possibili inesattezze contenute nel presente manuale, se dovute ad errori di stampa o di trascrizione.

**Pego S.r.l.** si riserva il diritto di apportare ai propri prodotti quelle modifiche che riterrà necessarie o utili, senza pregiudicarne le caratteristiche essenziali.

Ogni nuova release dei manuali dei prodotti Pego sostituisce tutte le precedenti.

Per quanto non espressamente indicato, si applicano alla garanzia le norme di legge in vigore ed in particolare l'art. 1512 C.C.

Per ogni controversia si intende eletta e riconosciuta dalle parti la competenza del Foro di Rovigo.

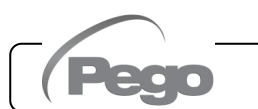

## CAPITOLO 3: PROGRAMMAZIONE DATI

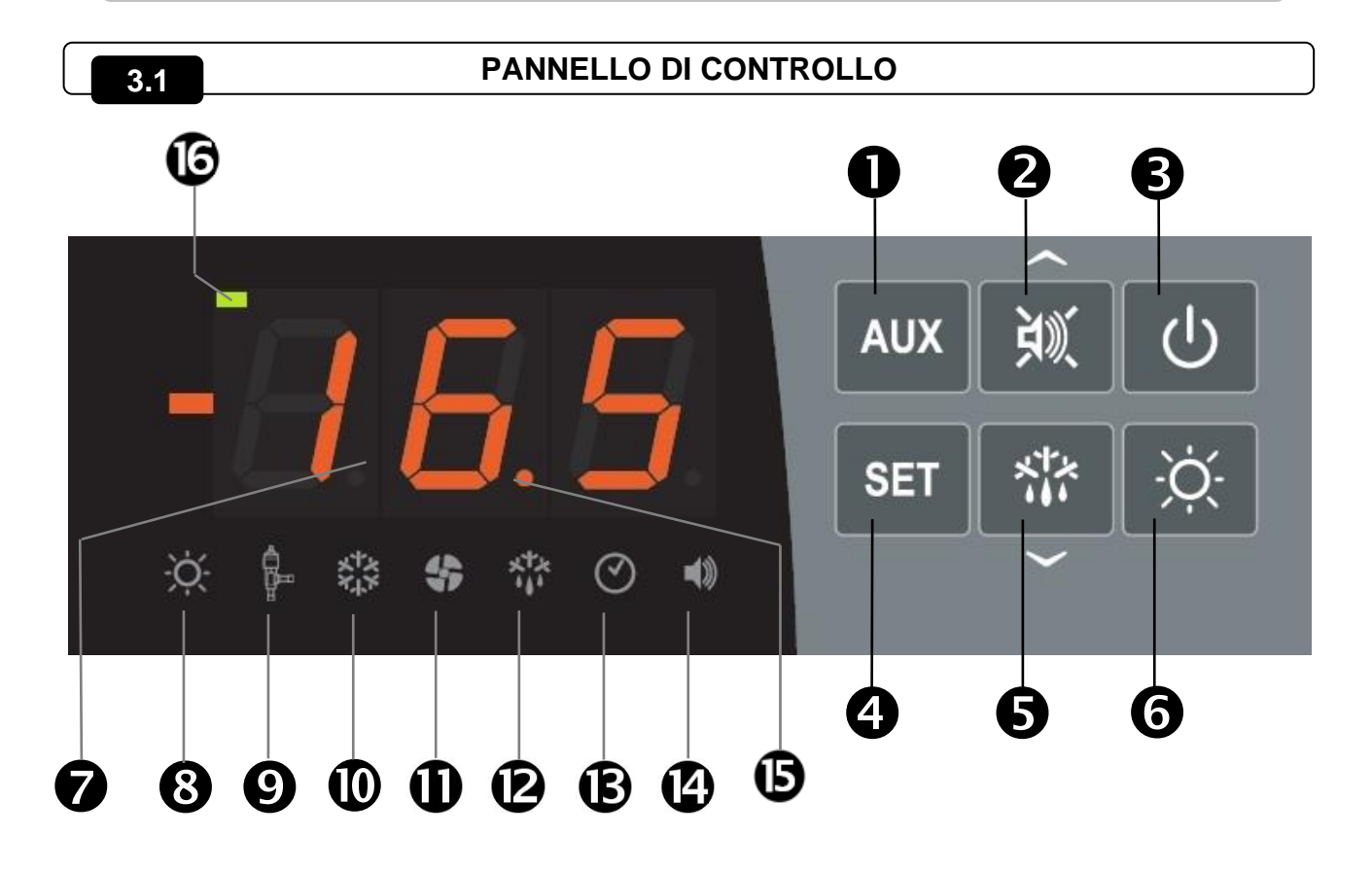

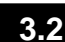

#### **TASTIERA FRONTALE**

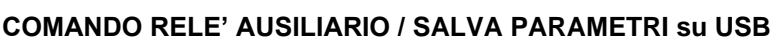

Comanda manualmente il relè se il parametro AU1/AU2=2. Se premuto per 3 secondi accede al menu di esportazione/importazione parametri via USB.

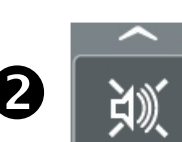

AUX

#### TASTO UP / MUTE BUZZER ALLARME

Incrementa i valori / Scorre verso l'alto i parametri.

Tacita l'allarme sonoro se presente / Acquisisce un allarme (se l'allarme è rientrato e la campanella è accesa fissa la pressione di questo tasto spegne la campanella in quanto si acquisisce l'allarme. Se premuto per 3 secondi assieme al tasto stand-by permette l'accesso al menù regolazione valvola (parametri EEV, livello 3).

#### STAND BY

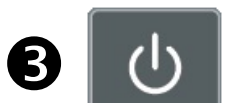

Premuto per più di 1 secondo alterna lo stato di Stand-by allo stato normale di funzionamento e viceversa. All'avvenuta commutazione viene generato un BIP di conferma.

In stato di stand-by si ferma l'impianto e il display alterna la scritta OFF con la temperatura (se ci si trova in programmazione la scritta OFF alternata non viene visualizzata)

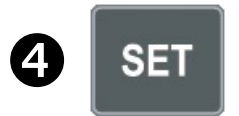

SET TEMPERATURA AMBIENTE

Visualizza il setpoint. Permette di impostare il setpoint se premuto in combinazione con il tasto Down o il tasto UP. Ripristina l'allarme sonoro se presente. Se premuto per 3 secondi assieme al tasto stand-by permette l'accesso al menù configurazione valvola (parametri STEPPER, livello 4).

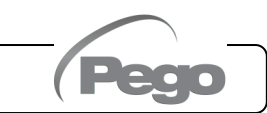

#### Cap.3 - Programmazione dati

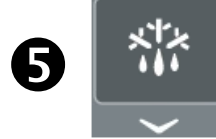

#### DOWN / DEFROST

Premuto per più di 3 secondi attiva lo sbrinamento manuale (se sussistono le condizioni di attivazione). Premuto per più di 3 secondi durante uno sbrinamento, termina lo sbrinamento stesso.

LUCE CELLA

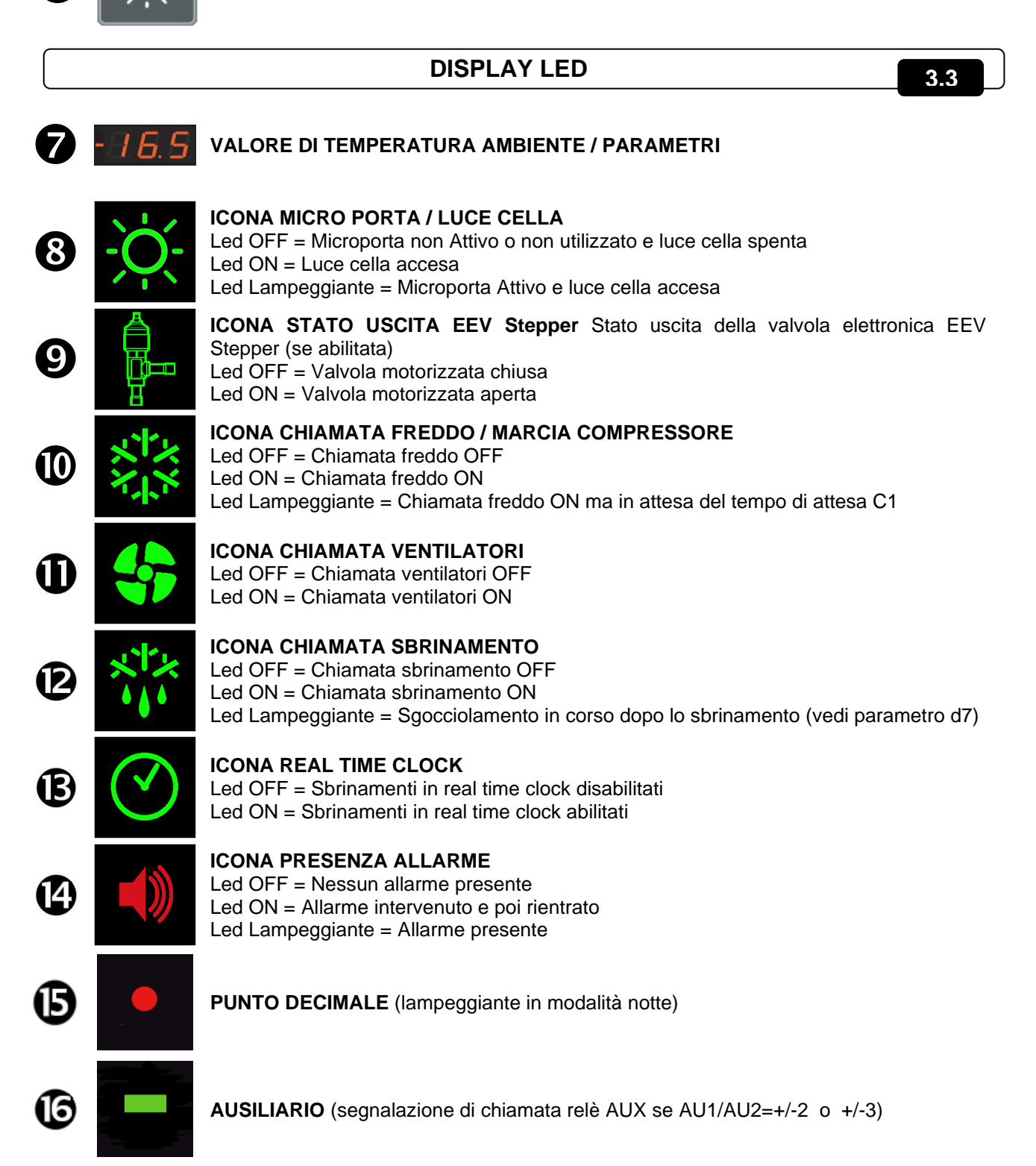

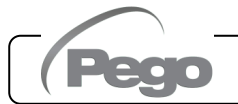

3.4

#### **COMBINAZIONE DI TASTI**

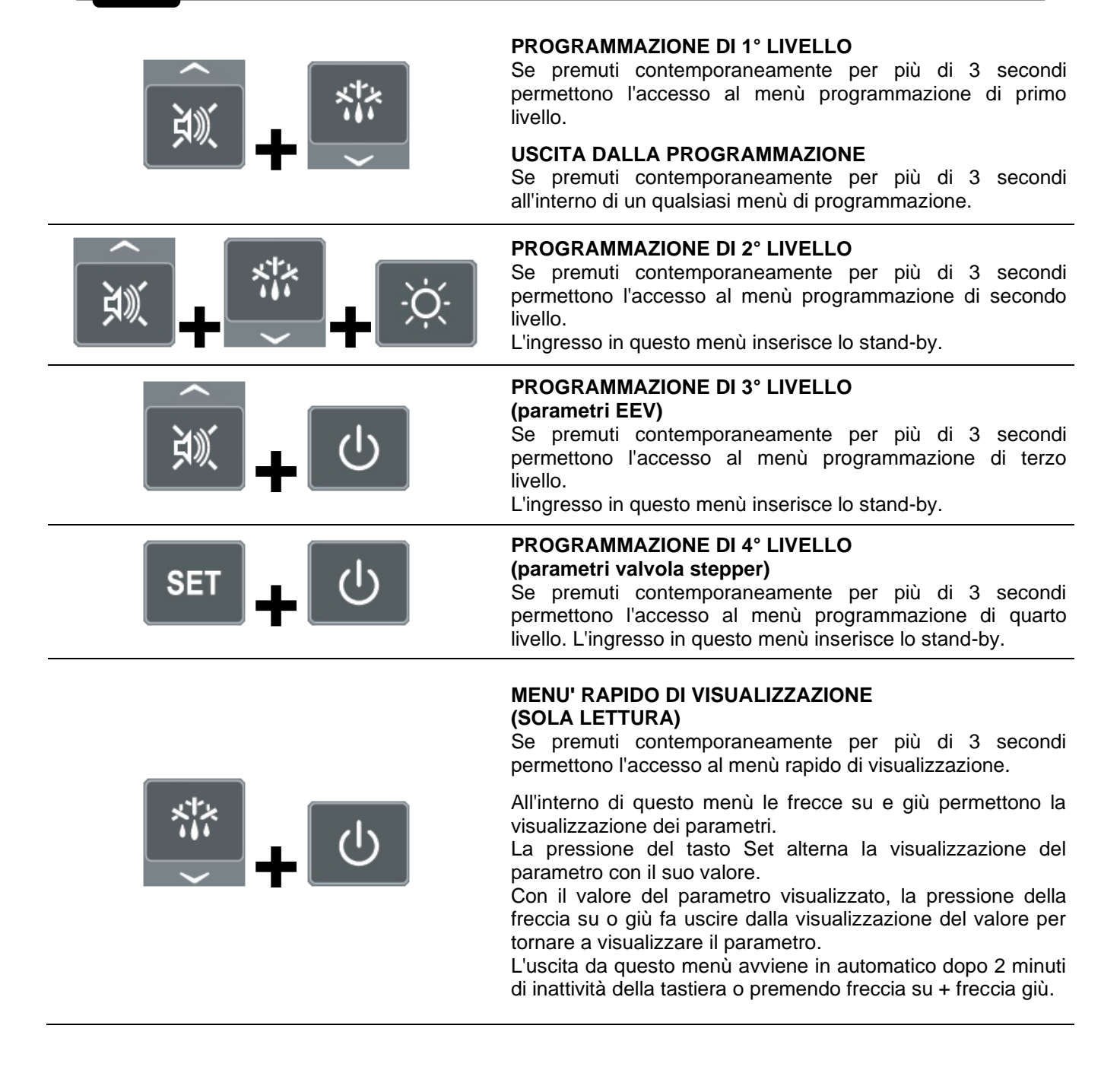

3.5

#### IMPOSTAZIONE E VISUALIZZAZIONE SET POINT

- 1. Premere il tasto "Set" per visualizzare il valore di SETPOINT corrente (temperatura).
- 2. Mantenendo premuto tasto "Set" e premendo uno dei tasti (▲) o (▼) si modifica il valore di SETPOINT.
- 3. Rilasciare il tasto "**Set**" per ritornare alla visualizzazione della temperatura cella, la memorizzazione delle modifiche apportate avverrà automaticamente.

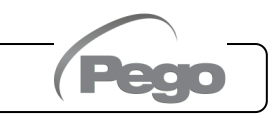

#### PROGRAMMAZIONE DI PRIMO LIVELLO (Livello utente)

3.6

Per accedere al menù di configurazione di primo livello è necessario:

- 1. Premere contemporaneamente e mantenere premuti per più di 3 secondi i tasti (▲) e (▼) fino a quando sul display apparirà il primo parametro di programmazione.
- 2. Rilasciare i tasti (▲) e (▼).

ſ

- 3. Selezionare con il tasto (▲) o il tasto (▼) il parametro da modificare.
- 4. Dopo aver selezionato il parametro desiderato sarà possibile:
- Visualizzarne l'impostazione premendo il tasto SET.
- Modificarne l'impostazione mantenendo premuto il tasto SET e premendo uno dei tasti (▲) o (▼).
- 5. Ad impostazione ultimata dei valori di configurazione, per uscire dal menù premere contemporaneamente, e mantenerli premuti per qualche secondo, i tasti (▲) e (▼) fino a quando ricompare il valore della temperatura della cella.

La memorizzazione delle modifiche apportate ai parametri avverrà in maniera automatica all'uscita dal menù di configurazione.

ELENCO DEL PARAMETRI DI 1º LIVELLO (Livello Litente)

|            |                                                                                                    |                                   | 3.7     |
|------------|----------------------------------------------------------------------------------------------------|-----------------------------------|---------|
| PAR.       | SIGNIFICATO                                                                                                    | VALORI                            | DEFAULT |
| r0         | <b>Differenziale di temperatura</b> riferito al SETPOINT principale.<br>Definisce l'isteresi della temperatura riferita al SETPOINT.                                                                                                    | 0,2 ÷ 10,0 °C                     | 2,0 °C  |
| d0         | Intervallo di sbrinamento (ore).<br>Con d0=0 e dFr=0 gli sbrinamenti sono esclusi.                                                                                                    | 0 ÷ 24 ore                        | 4 ore   |
| d2         | Setpoint di fine sbrinamento: lo sbrinamento non è eseguito se la temperatura letta dalla sonda di sbrinamento è superiore al valore d2 (in caso di sonda guasta lo sbrinamento è eseguito a tempo).                                                                                                    | -35 ÷ 45 °C                       | 15°C    |
| d3         | Massima durata sbrinamento (minuti)                                                                                                    | 1 ÷ 240 min                       | 25 min  |
| d7         | <b>Durata sgocciolamento</b> (minuti): al termine dello sbrinamento, il compressore ed i ventilatori restano fermi per il tempo d7 impostato, il led dello sbrinamento sul frontale del quadro lampeggia.                                                                                                    | 0 ÷ 10 min                        | 0 min   |
| F5         | <b>Pausa ventilatori</b> dopo lo sbrinamento (minuti).<br>Permette di mantenere fermi i ventilatori per un tempo F5 dopo lo<br>sgocciolamento. Questo tempo è conteggiato a partire dalla fine dello<br>sgocciolamento. Se non è impostato lo sgocciolamento, al termine dello<br>sbrinamento avviene direttamente la pausa ventilatori.                                                                                                    | 0 ÷ 10 min                        | 0 min   |
| A1         | Allarme di minima temperatura: temperatura assoluta riferita alla sonda<br>ambiente sotto la quale, una volta trascorso il tempo di ritardo Ald, viene<br>attivato l'allarme di BASSA temperatura che consiste nell'attivazione del<br>Buzzer (se presente), nella scritta EL alternata alla temperatura sul<br>display e nel lampeggio dell'icona di presenza allarme. Al rientro<br>dell'allarme l'icona di "presenza allarme" rimane accesa fissa per indicare<br>l'avvenuto intervento fino alla pressione del tasto UP.  | -45,0 ÷ (A2-1)<br>°C              | -45,0°C |
| A2         | Allarme di massima temperatura: temperatura assoluta riferita alla<br>sonda ambiente sopra la quale, una volta trascorso il tempo di ritardo<br>Ald, viene attivato l'allarme di ALTA temperatura che consiste nell'<br>attivazione del Buzzer (se presente), nella scritta EH alternata alla<br>temperatura sul display e nel lampeggio dell'icona di presenza allarme. Al<br>rientro dell'allarme l'icona di "presenza allarme" rimane accesa fissa per<br>indicare l'avvenuto intervento fino alla pressione del tasto UP. | (A1+1) ÷ +99,0<br>°C              | +99,0°C |
| dFr        | Abilitazione sbrinamenti in tempo reale evaporatori.<br>Con d0=0 e dFr=1 è possibile impostare fino a 6 sbrinamenti in tempo<br>reale nell'arco di una giornata attraverso i parametri dF1dF6.                                                                                                    | 0 = disabilitato<br>1 = abilitato | 0       |
| dF1<br>dF6 | <b>Programmazione orari sbrinamenti evaporatori:</b> è possibile impostare fino a 6 orari per gli sbrinamenti. L'orario è nella forma <b>HH.M</b> dove HH rappresenta l'ora e M le decine di minuti (es. 0=0 min; 1=10 min, ecc.). Il punto (.) lampeggiante indica che è visualizzato un orario e non una temperatura.                                                                                                    | 00.0 ÷ 23.5                       |         |
| tdS        | Inizio fase giorno                                                                                                    | 00.0 ÷ 23.5                       | 6,0     |
| tdE        | Fine fase giorno                                                                                                    | 00.0 ÷ 23.5                       | 22,0    |
|            | Rev. 02-24 MANUALE D'USO                                                                                                    | Pa                                | ag. 11  |

#### 3.8

#### PROGRAMMAZIONE DI 2° LIVELLO (Livello installatore)

Per accedere al secondo livello di programmazione è necessario:

1. Premere e mantenere premuti i tasti UP (▲), DOWN (▼) e LUCE CELLA, per più di 3 secondi.

Quando compare il primo parametro di programmazione, il sistema automaticamente, passa in stand-by.

- Selezionare con il tasto (▲) o il tasto (▼) il parametro da modificare. Dopo aver selezionato il parametro desiderato sarà possibile:
  - Visualizzarne l'impostazione premendo il tasto SET.
  - Modificarne l'impostazione mantenendo premuto il tasto SET e premendo uno dei tasti (▲) o (▼).
- Ad impostazione ultimata dei valori di configurazione, per uscire dal menù mantenere premuti contemporaneamente per qualche secondo i tasti (<sup>▲</sup>) e (<sup>▼</sup>) fino a quando ricompare il valore della temperatura cella. All'uscita del menù verrà emesso un segnale sonoro se presente il BUZZER.

La memorizzazione delle modifiche apportate ai parametri avverrà in maniera automatica all'uscita dal menù di configurazione.

Premere il tasto STAND-BY per abilitare il controllo elettronico

|      | 3.9 ELENCO DEI PARAMETRI DI 2º LIVELLO (LIVEIIO Installatore)                                                                                                    |                                                                                                    |         |  |
|------|----------------------------------------------------------------------------------------------------|----------------------------------------------------------------------------------------------------|---------|--|
| PAR. | SIGNIFICATO                                                                                                    | VALORI                                                                                                    | DEFAULT |  |
| F3   | Funzionamento ventilatori evaporatore                                                                                                    | <ul> <li>0 = Ventilatori in marcia continua.</li> <li>1 = Ventilatori funzionanti solo durante la chiamata freddo.</li> <li>2 = Ventilatori DISABILITATI.</li> </ul> | 1       |  |
| F4   | Pausa ventilatori durante lo sbrinamento                                                                                                    | <ul> <li>0 = Ventilatori funzionanti durante lo<br/>sbrinamento.</li> <li>1 = Ventilatori non funzionanti durante lo<br/>sbrinamento.</li> </ul>                     | 1       |  |
| F6   | Attivazione ventilatori evaporatore per<br>ricircolo aria. I ventilatori si attivano per un<br>tempo definito da F7 se non sono entrati in<br>funzione per il tempo F6.<br>Se il momento dell'attivazione coincide con la<br>fase di sbrinamento si attende comunque il<br>termine dello sbrinamento. | 0 ÷ 240 min<br>0 = funzione non attivata                                                                                                    | 0 min   |  |
| F7   | <b>Durata attivazione ventilatori evaporatore</b><br><b>per ricircolo aria.</b> Tempo di funzionamento<br>dei ventilatori per F6.                                                                                                    | 0 ÷ 240 sec                                                                                                    | 10 sec  |  |
| dE   | <b>Presenza sonda evaporatore</b><br>Escludendo la sonda evaporatore, gli<br>sbrinamenti avvengono ciclicamente con<br>periodo d0 e terminano con l'ingresso fine<br>sbrinamento attivo oppure per scadenza del<br>tempo d3.                                                                          | 0 = sonda evaporatore presente<br>1 = sonda evaporatore assente                                                                                                    | 0       |  |
| d1   | <b>Tipo di sbrinamento:</b> a resistenza o a resistenza termostatato.                                                                                                    | 2 = a resistenza, termostatato<br>1 = (Non utilizzare. Vedi Cap. 3.24)<br>0 = a resistenza                                                                           | 0       |  |
| dPo  | Sbrinamento all'avvio                                                                                                    | 0 = disabilitato<br>1 = sbrinamento all'avvio (se possibile)                                                                                                    | 0       |  |
| dSE  | Sbrinamenti intelligenti                                                                                                    | 0 = disabilitati<br>1 = abilitati                                                                                                    | 0       |  |
| dSt  | Setpoint sbrinamenti intelligenti (se dSE=1).<br>Il conteggio del tempo fra gli sbrinamenti<br>incrementato solo se la chiamata freddo è attiv<br>e la temperatura dell'evaporatore è minore<br>dSt.                                                                                                  | è<br>∕a -30 ÷ 30 °C<br>di                                                                                                    | 1 °C    |  |

MANUALE D'USO

Rev. 02-24

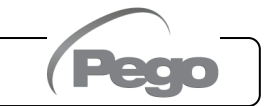

#### Cap.3 - Programmazione dati

200SCH200STP

| PAR. | SIGNIFICATO                                                                                                    | VALORI                                                                                                    | DEFAULT |
|------|----------------------------------------------------------------------------------------------------|----------------------------------------------------------------------------------------------------|---------|
| dFd  | Visualizzazione a display durante lo<br>sbrinamento.                                                                                                    | 0 = temperatura ambiente corrente<br>1 = temperatura ambiente all'inizio dello<br>sbrinamento<br>2 = "DEF"                                                     | 1       |
| Ad   | Indirizzo di rete per collegamento al sistema<br>di supervisione TeleNET o Modbus                                                                                                    | a 0 ÷ 31 (con SEr=0)<br>1 ÷ 247 (con SEr=1)                                                                                                    | 0       |
| SEr  | Protocollo di comunicazione su RS-485                                                                                                    | 0 = Protocollo TeleNET<br>1 = Protocollo Modbus-RTU                                                                                                    | 0       |
| Bdr  | Modbus baudrate         2 = 1200 b           3 = 2400 b                                                                                                    | aud $4 = 4800$ baud $6 = 14400$ baudaud $5 = 9600$ baud $7 = 19200$ baud $8 = 38400$ baud                                                                      | 5       |
| Prt  | Modbus bit di parità                                                                                                    | 0 = nessuna parità<br>1 = parità pari (even)<br>2 = parità dispari (odd)                                                                                       | 0       |
| Ald  | Tempo di ritardo segnalazione e<br>visualizzazione allarme di minima o<br>massima temperatura                                                                                                    | 0 ÷ 240 min                                                                                                    | 120 min |
| AtE  | Abilitazione allarme di temperatura                                                                                                    | 0 = sempre abilitato<br>1 = disabilitato in caso di stand-by<br>2 = disabilitato se micro-porta attivo<br>3 = disabilitato se stand-by o micro-porta<br>attivo | 0       |
| C1   | Tempo minimo tra lo spegnimento e la succ<br>della chiamata freddo.<br>Impostare C1 >= 1 per consentire l'azzeram<br>valvola stepper all'avvio.                                                                                                    | essiva <b>attivazione</b><br>lento corretto della 0 ÷ 15 min                                                                                                   | 1 min   |
| CAL  | Correzione valore sonda ambiente                                                                                                    | -10,0 ÷ +10,0 °C                                                                                                    | 0,0 °C  |
| CE1  | Tempo di funzionamento ON chiamata f<br>sonda ambiente guasta (Funzionamento di c<br>Con CE1=0 il funzionamento di emergenza in<br>E0 rimane disabilitato, la chiamata freddo<br>vengono inibiti gli sbrinamenti per conservare                                                                                                    | reddo in caso di<br>emergenza).0 ÷ 240 minutipresenza di errore<br>rimane spenta e<br>il freddo residuo.0 = disabilitato                                       | 0 min   |
| CE2  | Tempo di funzionamento OFF chiamata fre                                                                                                    | ddo in caso di 5 ÷ 240 minuti                                                                                                    | 5 min   |
| doC  | <b>Tempo di guardia chiamata freddo</b><br>all'apertura del microporta le ventole o<br>spengono e la chiamata freddo resterà attiva<br>poi si spegnerà.                                                                                                    | <b>per microporta:</b><br>lell'evaporatore si<br>per il tempo <b>doC</b> e 0 ÷ 5 minuti                                                                        | 0 min   |
| tdo  | <b>Tempo di riattivazione chiamata freddo</b><br><b>porta:</b> all'apertura del microporta e passato<br>ripristinato il funzionamento normale del o<br>segnalazione di allarme di porta aperta (Ed)<br>Se il microporta è chiuso e la luce rimane ac<br>superiore a tdo viene segnalato l'allarme luce<br>Con tdo=0 il parametro è disabilitato. | dopol'aperturail tempo tdo viene<br>controllo dando la0 ÷ 240 minuticesa per un tempo<br>cella (E9).0 = disabilitato                                           | 0 min   |
| Fst  | <b>TEMPERATURA blocco VENTOLE.</b><br>Le ventole rimarranno ferme se il valore d<br>della sonda <b>evaporatore</b> risulterà superiore<br>parametro. Il blocco è disattivato con s<br>disabilitata o in errore.                                                                                                    | i temperatura letto<br>al valore di questo -45 ÷ +99°C<br>onda evaporatore                                                                                     | +99°C   |
| Fd   | Differenziale per Fst                                                                                                    | 1 ÷ +10°C                                                                                                    | 2°C     |
| LSE  | Valore minimo attribuibile al setpoint-45 ÷ HSE-1°C                                                                                                    |                                                                                                    |         |
| HSE  | Valore massimo attribuibile al setpointLSE+1 ÷ +99°C                                                                                                    |                                                                                                    | +99°C   |

| PAR. |                                                                                                    | SIGNIFICATO                                                                                                    |                                                                                                    | VALORI                            |   |
|------|----------------------------------------------------------------------------------------------------|----------------------------------------------------------------------------------------------------|----------------------------------------------------------------------------------------------------|-----------------------------------|---|
| dnE  | <b>Abilitazione gio</b><br>Durante il funzi<br>lampeggia.                                                                | orno/notte (risparmio e<br>onamento notturno il p                                                                                                    | <b>nergetico).</b><br>unto decimale                                                                                                    | 0 = disabilitata<br>1 = abilitata | 0 |
| nSC  | Fattore di cor<br>funzionamento<br>(risparmio energ<br>Durante il funz<br>regolazione è:<br>Set reg<br>In modalità notte | orrezione del SET durante il<br>nto notturno<br>ergetico, con In1 o In2 = 8 o -8)<br>inzionamento notturno il Set di<br>c:<br>regolazione= Set + nSc<br>otte il punto decimale lampeggia.                                                                                                    |                                                                                                    | -20,0 ÷ +20,0 °C                  |   |
| StA  | Set temperatur                                                                                                    | a per relè ausiliario                                                                                                    |                                                                                                    | -45 ÷ +99°C                       | 0 |
| in1  | Impostazione<br>ingresso<br>digitale INP-1                                                                               | <ul> <li>17 = tPF % apertura fissa</li> <li>16 = Protezione compress</li> <li>15 = Protezione ventole of</li> <li>14 = Protezione pressosta</li> <li>12 = Protezione pressosta</li> <li>11 = Protezione pressosta</li> <li>10 = Protezione pressosta</li> <li>10 = Protezione termica co</li> <li>8 = Ingresso notte (rispand</li> <li>7 = Stop sbrinamento da</li> <li>6 = Start sbrinamento da</li> <li>5 = Stand-by da remoto (Insul display OFF</li> <li>4 = Pressostato di Pump-</li> <li>3 = Allarme uomo in cella</li> <li>2 = Protezione compress</li> <li>1 = Micro porta (N.C.)</li> <li>0 = disabilitato</li> <li>-1 = Micro porta (N.C.)</li> <li>-2 = Protezione compress</li> <li>-3 = Allarme uomo in cella</li> <li>-4 = Pressostato di Pump</li> <li>-5 = Stand-by da remoto da</li> <li>-7 = Stop sbrinamento da</li> <li>-7 = Stop sbrinamento da</li> <li>-7 = Stop sbrinamento da</li> <li>-8 = Ingresso notte (rispand)</li> <li>-9 = Protezione termica co</li> <li>-10 = Protezione pressosta</li> <li>-11 = Protezione pressosta</li> <li>-12 = Protezione termica co</li> <li>-13 = Protezione pressosta</li> <li>-14 = Protezione pressosta</li> <li>-15 = Protezione ventole of</li> <li>-16 = Protezione ventole of</li> <li>-17 = tPF % apertura fissa</li> </ul> | è ausiliario       -45 ÷ +99°C         * apertura fissa (N.O.)       tezione compressore, solo visualizzazione (N.O., EFC)         tezione ventole condensatore, solo visualizzazione (N.O., EFC)       tezione ventole evaporatore, solo visualizzazione (N.O., EFC)         tezione pressostato di (N.O., EcO)       tezione pressostato di massima (N.O., EcL)         tezione pressostato di massima (N.O., EcH)       tezione pressostato di massima (N.O., EcH)         tezione pressostato di massima (N.O., EcH)       sonotte (risparmio energetico) (N.O.)         o sbrinamento da remoto (N.O., attivo sul fronte di salita)       t sbrinamento da remoto (N.O., attivo sul fronte di salita)         id-by da remoto (N.O.)       per indicare lo stand-by remoto viene visualizzato display OFF         isostato di Pump-down (N.O.)       me uomo in cella (N.O.)         ezione compressore (N.O.)       porta (N.O.)         o porta (N.O.)       per indicare lo stand-by remoto viene visualizzato display OFF         isostato di Pump-down (N.C.)       me uomo in cella (N.C.)         reme uomo in cella (N.C.)       per indicare lo stand-by remoto viene visualizzato display OFF         ttaitato       n-d-by da remoto (N.C., attivo sul fronte di discesa)         p sbrinamento da remoto (N.C., attivo sul fronte di discesa)       psonotte (risparmio energetico) (N.C.)         reso notte (risparmio energetico) (N.C., Ect)       otezione pressostato (N.C., EcP)       otezione pressost |                                   |   |
| In2  | Impostazione<br>ingresso<br>digitale INP-2                                                                               | -                                                                                                    | Stessa legenda                                                                                                    | a valori di In1 -                 | 2 |
| In3  | Impostazione<br>ingresso<br>digitale INP-3                                                                               | -                                                                                                    | Stessa legenda                                                                                                    | a valori di In1 -                 | 3 |
| In4  | Impostazione<br>ingresso<br>digitale INP-4                                                                               | -                                                                                                    | 4                                                                                                    |                                   |   |
| bEE  | Abilitazione bu                                                                                                    | <b>zzer</b> 0 = dis<br>1 = abi                                                                                                    | abilitato<br>ilitato                                                                                                    |                                   | 1 |

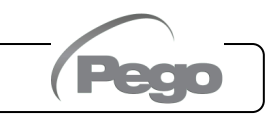

#### Cap.3 - Programmazione dati

200SCH200STP

| PAR. | SIGNIFICA                                                                                                    | то                                                                                                    | VALORI                                                                                                    | DEFAULT      |
|------|----------------------------------------------------------------------------------------------------|----------------------------------------------------------------------------------------------------|----------------------------------------------------------------------------------------------------|--------------|
| P1   | Password:<br>tipo di protezione<br>(attivo quando PA è diverso da                                                                    | 0 = visualizza<br>1 = visualizza<br>defrost +<br>visualizza<br>2 = blocca acc<br>livello (tut<br>3 = blocca acc<br>(tutte le a                                                                                                    | solo il set point e permette il tacito allarmi.<br>il set point, permette il tacito allarmi, +<br>luce + tasto AUX + accesso menù di sola<br>izione variabili.<br>cesso in programmazione di 1, 2, 3 e 4<br>te le altre funzionalità sono ammesse).<br>cesso in programmazione di 2, 3 e 4 livello<br>ltre funzionalità sono ammesse).                                                                                                    | 5            |
| ΡΑ   | <b>Password</b><br>(vedi P1 per il tipo di protezion                                                                                 | e)                                                                                                    | 0999<br>0 = funzione disattivata                                                                                                    | 0            |
| AU1  | <b>Configurazione relè</b><br><b>Ausiliario 1 /Allarme</b><br>(uscita con contatto privo<br>di tensione)                             | <ul> <li>-7 (NO) = Relè DO</li> <li>-6 (NC) = Relè dise</li> <li>-5 (NC) = Contatto chiuso con uso rimane attiva ar</li> <li>-4 (NC) = Funzione</li> <li>-3 (NC) = Relè aus</li> <li>-3 (NC) = Relè aus</li> <li>-1 (NC) = Relè allar</li> <li>0 = Relè disattivato</li> <li>1 (NO) = Relè allar</li> <li>2 (NO) = Relè ausi</li> <li>3 (NO) = Relè ausi</li> <li>3 (NO) = Relè ausi</li> <li>3 (NO) = Relè ausi</li> <li>4 (NO) = Funzione</li> <li>5 (NO) = Contatti (relè AUX in pa</li> <li>6 (NO) = Relè DOS</li> </ul> | <ul> <li>7 (NO) = Relè DO5 eccitato comando valvola solenoide</li> <li>5 (NC) = Relè diseccitato in stand-by</li> <li>5 (NC) = Contatto per comando resistenza carter (relè AUX chiuso con uscita compressore non attiva). Questa uscita rimane attiva anche quando il QE è in STAND-BY.</li> <li>4 (NC) = Funzione pump down (vedi cap. 3.26)</li> <li>3 (NC) = Relè ausiliario automatico gestito dal set di temperatura StA con differenziale 2°C</li> <li>2 (NC) = Relè ausiliario manuale comandato dal tasto AUX</li> <li>1 (NC) = Relè allarme</li> <li>2 (NO) = Relè ausiliario manuale comandato dal tasto AUX</li> <li>3 (NO) = Relè ausiliario manuale comandato dal tasto AUX</li> <li>4 (NO) = Relè ausiliario manuale comandato dal tasto AUX</li> <li>5 (NO) = Relè ausiliario automatico gestito dal set di temperatura StA con differenziale 2°C</li> <li>2 (NO) = Relè ausiliario manuale comandato dal tasto AUX</li> <li>5 (NO) = Relè ausiliario automatico gestito dal set di temperatura StA con differenziale 2°C</li> <li>4 (NO) = Relè ausiliario manuale comandato dal tasto AUX</li> <li>5 (NO) = Contatto pulto chiamata unità motocondensante (relè AUX in parallelo al compressore).</li> <li>5 (NO) = Relè eccitato in stand-by</li> <li>6 (NO) = Relè eccitato in stand-by</li> </ul> |              |
| AU2  | <b>Configurazione relè</b><br><b>Ausiliario 2</b> (uscita con<br>contatto privo di tensione)                                         | - St                                                                                                    | - Stessa legenda valori di AU1 -                                                                                                    |              |
| Yr   | Impostazione anno                                                                                                    |                                                                                                    | 099                                                                                                    | 20           |
| Мо   | Impostazione mese                                                                                                    |                                                                                                    | 112                                                                                                    | 1            |
| dy   | Impostazione giorno                                                                                                    |                                                                                                    | 131                                                                                                    | 1            |
| Hr   | Impostazione ora                                                                                                    |                                                                                                    | 023                                                                                                    | 12           |
| min  | Impostazione minuti                                                                                                    |                                                                                                    | 059                                                                                                    | 0            |
| dEF  | <b>EF</b> Ripristino default: premere tutti i tasti contemporaneamente per 30 secondi, per ripristinare le impostazioni di fabbrica. |                                                                                                    |                                                                                                    |              |
| reL  | Release software                                                                                                    |                                                                                                    | sola lettura                                                                                                    | sola lettura |

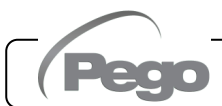

#### 3.10

3.11

#### PROGRAMMAZIONE DI 3° LIVELLO (PARAMETRI EEV)

Per accedere al terzo livello di programmazione è necessario:

- 1. Premere e mantenere premuti i tasti UP (<sup>^</sup>) e STAND-BY per più di 3 secondi. Quando compare il primo parametro di programmazione, il sistema automaticamente, passa in stand-by.
- Selezionare con il tasto (▲) o il tasto (▼) il parametro da modificare. Dopo aver selezionato il parametro desiderato sarà possibile:
  - Visualizzarne l'impostazione premendo il tasto SET.
  - Modificarne l'impostazione mantenendo premuto il tasto SET e premendo uno dei tasti (▲) o (▼).
- Ad impostazione ultimata dei valori di configurazione, per uscire dal menù premere contemporaneamente e mantenerli premuti per qualche secondo i tasti (▲) e (▼) fino a quando ricompare il valore della temperatura della cella.

La memorizzazione delle modifiche apportate ai parametri avverrà in maniera automatica all'uscita dal menù di configurazione.

Premere il tasto STAND-BY per abilitare il controllo elettronico.

#### ELENCO DEI PARAMETRI DI 3° LIVELLO (PARAMETRI EEV)

| PAR. | SIGNIFICATO                                                                                                    |              | VALORI                                                                                                    |                                                                                                    | DEFAULT                 |
|------|----------------------------------------------------------------------------------------------------|--------------|----------------------------------------------------------------------------------------------------|----------------------------------------------------------------------------------------------------|-------------------------|
| ESH  | Set point Surriscaldamento.                                                                                                    |              | 0,1 ÷ +25,0 °C                                                                                                    |                                                                                                    | 6.0°C                   |
| EEV  | Gestione valvola elettronica EEV       1 = Cor         Le impostazioni da 1 a 5 caricano dei valori di default       2 = Cor         nei parametri ESH, ECt, EPb, Etl, Etd, ELS, MOP, EMO,       3 = Cor         LOP, ELO.       All'uscita dalla programmazione: se il valore di EEV       5 = Cor         selezionato è differente da quello precedentemente       6 = Cor         memorizzato vengono caricati i default relativi alla selezione.       6 = Cor         La pressione del solo tasto Set per vedere l'attuale valore di       7 = Cor               |              | 1 = Controllo 2 = Controllo 3 = Controllo 4 = Controllo 5 = Controllo 6 = Controllo (registro (vedi tabella                                                                                                    | EEV (default 1)<br>EEV (default 2)<br>EEV (default 3)<br>EEV (default 4)<br>EEV (default 5)<br>D EEV via Modbus<br>1536)<br>al Cap. 3.12) | 1                       |
| ErE  | Tipo di GAS refrigerante utilizzato. $0 = R404A$ $13 = R32$ L'impostazione di questo parametro è di<br>fondamentale importanza per il corretto $0 = R404A$ $13 = R32$ $1 = R134a$ $14 = R448A$ $2 = R22$ $15 = R452A$ $3 = R407A$ $16 = R600$ $4 = R407F$ $17 = R600a$ $5 = R407H$ $18 = R1270$ $6 = R410A$ $19 = R1234ze(E)$ $7 = R450A$ $20 = R23$ $8 = R507$ $21 = R717$ (NH <sub>3</sub> ) $9 = R513A$ $22 = R454C$ $10 = R744$ (CO <sub>2</sub> ) $23 = R515B$ * $11 = R449A$ $24 = R471A$ * $12 = R290$ $25 = R455A$ * ** presente da rel 5** presente da rel 5 |              | 3 = R32<br>4 = R448A<br>5 = R452A<br>6 = R600<br>7 = R600a<br>8 = R1270<br>9 = R1234ze(E)<br>20 = R23<br>21 = R717 (NH <sub>3</sub> )<br>22 = R454C<br>23 = R515B *<br>24 = R471A *<br>25 = R455A * *<br>* presente da reL 6 | 0                                                                                                    |                         |
| EPb  | Banda proporzionale (guadagno) PID regolazione s                                                                                                    | surrisca     | aldamento                                                                                                    | 1 ÷ 100%                                                                                                    | 15%                     |
| Etl  | Tempo integrale algoritmo PID regolazione surriscaldamento0 ÷ 500 sec                                                                                                    |              |                                                                                                    | 100                                                                                                    |                         |
| Etd  | Tempo derivativo algoritmo PID regolazione surris                                                                                                    | caldam       | ento                                                                                                    | 0,0 ÷ 10,0 sec                                                                                                    | 2,0 sec                 |
| EOE  | Percentuale apertura valvola EEV in caso di errore<br>sonde S4 o S5. Questa funzione consente di continuare la<br>regolazione seppur in maniera non ottimale in caso di<br>guasto di sonde di regolazione.                                                                                                    |              | ÷ 100%                                                                                                    | 50%                                                                                                    |                         |
| ESO  | Durante la fase di Start la valvola EEV apre alla percentuale<br>ESO per il tempo ESt                                                                                                    |              | 0 ÷ 100%                                                                                                    |                                                                                                    | 85%                     |
| ESt  | Durata della fase di Start. In questa fase gli allarmi d<br>MOP, LOP, LSH sono disabilitati.                                                                                                    |              | 0 ÷ Edt de                                                                                                    | ecine di secondi                                                                                                    | 6 decine di secondi     |
| EdO  | Dopo il Defrost la valvola EEV apre alla percentual<br>per il tempo Edt                                                                                                    | e EdO        | 0                                                                                                    | ÷ 100%                                                                                                    | 100%                    |
| Edt  | Durata della fase di apertura valvola EdO dopo il Defro<br>In questa fase gli allarmi di MOP, LOP, LSH<br>disabilitati.                                                                                                    | ost.<br>sono | Est ÷ 250 d                                                                                                    | decine di secondi                                                                                                    | 24 decine<br>di secondi |

Pag. 16

MANUALE D'USO

Rev. 02-24

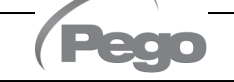

| PAR. | SIGNIFICATO                                                                                                    | VALORI DEFAULT                                                                                                    |
|------|----------------------------------------------------------------------------------------------------|----------------------------------------------------------------------------------------------------|
| EHO  | <b>Percentuale massima di apertura della valvola EEV:</b> nel caso di valvola sovradimensionata, questa variabile permette di limitarne l'apertura massima alla percentuale impostata.                                                                                                    | 0 ÷ 100% 100%                                                                                                    |
| EPt  | <b>Tipo di trasduttore di temperatura (S4):</b> imposta il tipo di trasduttore utilizzato per rilevare la temperatura (S4).                                                                                                    | 0 = NTC<br>1 = PT1000<br>2 = PTC (-45/80 °C)<br>0                                                                                                    |
| EP4  | Pressione (bar) corrispondente a 4mA o a 0V riferito alla sonda (S5) di pressione Evaporazione.                                                                                                    | -1,0 ÷ EP2 bar 0.0                                                                                                    |
| EP2  | Pressione (bar) corrispondente a 20mA o a 5V riferito alla sonda (S5) di pressione Evaporazione.                                                                                                    | EP4 ÷ 90,0 bar 12.0                                                                                                    |
| CA4  | Calibrazione trasduttore di temperatura Aspirazione (S4)                                                                                                    | -10,0 ÷ +10,0 °C 0,0                                                                                                    |
| CA5  | Calibrazione trasduttore di pressione Evaporazione (S5)                                                                                                    | -10,0 ÷ +10,0 Bar 0,0                                                                                                    |
| LSH  | Soglia LSH (Temperatura di basso surriscaldamento).<br>Valori troppo bassi di surriscaldamento possono provocare<br>ritorni di liquido al compressore o forti pendolazioni.<br>Al di sotto del valore LSH interviene la protezione ELS che<br>agisce aumentando la velocità del PID nel chiudere la<br>valvola per portarsi al set di surriscaldamento impostato.                                                                                                    | 0,0 ÷ Set SH °C 2,0 °C                                                                                                    |
| ELS  | Protezione LSH<br>Se abilitata, quando tSH < LSH il tempo di integrazione del<br>PID viene impostato in base alla selezione da 1 a 7 di ELS.<br>L'impostazione 1 è quella che genera una chiusura più<br>rapida.<br>All'inserzione di questa protezione inizia il conteggio SHd<br>per l'attivazione dell'allarme LSH.<br>LA PROTEZIONE LSH È PRIORITARIA RISPETTO ALLA<br>PROTEZIONE LOP.<br>LA PROTEZIONE LSH NON VIENE ATTIVATA DURANTE<br>LA FASE START (TEMPO ESt), DURANTE LA FASE DI<br>SBRINAMENTO O POST-SBRINAMENTO (TEMPO Edt)                                                                                                    | 0 = disabilitata la protezione LSH<br>e relativa segnalazione di<br>allarme LSH<br>1 = 5% Etl<br>2 = 10% Etl<br>3 = 15% Etl<br>4 = 20% Etl<br>5 = 25% Etl<br>6 = 30% Etl<br>7 = 35% Etl<br>8 = 50% Etl<br>9 = 100% Etl (nessuna correzione<br>ed attiva solo l'allarme LSH) |
| SHd  | Ritardo attivazione allarme LSH: l'allarme di surriscalda<br>LSH viene segnalato solo dopo che è rimasto attivo per il<br>SHd. In caso di allarme LSH, la chiusura della valvola è com<br>istantanea.<br>L'allarme è autoripristinante e rientra quando tSH ≥ LSH<br>Con allarme attivo si ha:<br>- Scritta LSH lampeggiante sul display<br>- Buzzer                                                                                                    | amento<br>tempo<br>nunque<br>0 ÷ 240<br>decine di secondi<br>30                                                                                                    |
| MOP  | Soglia MOP (Massima Temperatura satura di evaporazione riferita<br>al sensore S5). Rappresenta la massima pressione di<br>evaporazione, espressa in gradi saturi, al di sopra della quale<br>viene attivata la protezione MOP (Parametro EMO). In caso di<br>MOP il controllo chiude la valvola gradualmente per limitare la<br>temperatura di evaporazione ed evitare che il compressore si<br>fermi per protezione termica.                                                                                                    |                                                                                                    |
| EMO  | Protezione MOP (attiva con tS5>MOP).<br>Quando la temperatura di evaporazione (tS5) è superiore alla<br>MOP il controllo interrompe la regolazione del surriscaldamen<br>valvola si chiude cercando di limitare la temperatura (e qu<br>pressione) di evaporazione. La velocità di chiusura della<br>dipende, oltre che dalla differenza fra la temperatura di evaporaz<br>la soglia MOP, anche dal parametro tempo integrale EMO: più è<br>e minore sarà il tempo di chiusura della valvola. All'inserzione di<br>protezione inizia il conteggio MOd per l'attivazione dell'allarme<br>LA PROTEZIONE MOP NON VIENE ATTIVATA DURANTE LA<br>START (TEMPO ESt), DURANTE LA FASE DI SBRINAMEN<br>POST-SBRINAMENTO (TEMPO Edt) | a soglia<br>to e la<br>uindi la<br>valvola<br>zione e<br>b basso<br>questa<br>e MOP.<br>A FASE<br>NTO O                                                                                                    |

٥

| PAR. | SIGNIFICATO                                                                                                    |                                                                                              | VALORI                                                                                                    | DEFAULT |
|------|----------------------------------------------------------------------------------------------------|----------------------------------------------------------------------------------------------|----------------------------------------------------------------------------------------------------|---------|
| MOd  | Ritardo attivazione allarme MOP: l'allarme MOP<br>segnalato solo dopo che è rimasta attiva la protezione MOP<br>tempo MOd. L'allarme è autoripristinante quando "Temp.S5":<br>Con allarme attivo si ha:<br>- Scritta MOP lampeggiante sul display<br>- Buzzer                                                                                                    | viene<br>9 per il<br>≤ <b>MOP</b>                                                            | 0 ÷ 240<br>decine di secondi                                                                                                | 60      |
| LOP  | Soglia LOP (minima Temperatura satura di evapora<br>riferita al sensore S5). Rappresenta la minima pressio<br>evaporazione, espressa in gradi saturi, al di sotto della quale<br>attivata la protezione LOP. In caso di LPO il controllo a<br>valvola per evitare che il compressore si fermi per bassa pres<br>(pressostato meccanico).                                                                                                    | <b>zione</b><br>one di<br>viene<br>pre la<br>ssione                                          | -45°C ÷ (MOP-1)                                                                                                    | -45°C   |
| ELO  | Protezione LOP (attiva con tS5 < LOP)<br>Quando la temperatura di evaporazione (tS5) è inferiore alla<br>LOP il controllo interrompe la regolazione del surriscaldament<br>valvola si apre. La velocità di apertura della valvola dipende, olt<br>dalla differenza fra la temperatura di evaporazione e la soglia<br>anche dal parametro tempo integrale ELO: più è basso e ma<br>sarà la velocità di apertura della valvola. All'inserzione di<br>protezione inizia il conteggio LOd per l'attivazione dell'allarme LO<br>LA PROTEZIONE LSH È PRIORITARIA RISPETTO<br>PROTEZIONE LOP. LA PROTEZIONE LOP NON VIENE ATT<br>DURANTE LA FASE START (TEMPO ESt), DURANTE LA FA<br>SBRINAMENTO O POST-SBRINAMENTO (TEMPO Edt) | soglia<br>to e la<br>tre che<br>a LOP,<br>aggiore<br>questa<br>PP.<br>ALLA<br>TVATA<br>SE DI | 0 = disabilitata la<br>protezione LOP e<br>relativa segnalazione<br>di allarme LOP<br>0 ÷ 500 secondi<br>passi di 2 secondi | 0       |
| LOd  | Ritardo attivazione allarme LOP: l'allarme LOP<br>segnalato solo dopo che è rimasto attivo per il tempo LOd.<br>L'allarme è autoripristinante quando"Temp.S5"≥LOP<br>Con allarme attivo si ha:<br>- Scritta LOP lampeggiante sul display<br>- Buzzer                                                                                                    | viene                                                                                        | 0 ÷ 240 decine di<br>secondi                                                                                                | 30      |
| tPF  | <b>Posizionamento forzato valvola</b><br>In ogni momento tramite ingresso digitale (se il controllo<br>in standby) è possibile forzare l'apertura della valvola a<br>valore prefissato.                                                                                                    | non è<br>ad un                                                                               | 0 ÷ 100 %                                                                                                    | 50%     |

**Nota:** tutti i tempi di calcolo degli allarmi LSH, MOP, LOP vendono resettati all'arresto della regolazione O DURANTE LA FASE START (TEMPO ESt), DURANTE LA FASE DI SBRINAMENTO O POST-SBRINAMENTO (TEMPO Edt).

#### CARICAMENTO IMPOSTAZIONI DI DEFAULT IN BASE AL PARAMETRO EEV 3.12

|     | EEV = 1<br>DEFAULT PEGO | EEV = 2<br>(controllo CELLA o<br>BANCO FRIGO TN<br>con compressore a<br>bordo) | EEV = 3<br>(controllo CELLA o<br>BANCO FRIGO BT<br>con compressore a<br>bordo) | EEV = 4<br>(controllo CELLA o<br>BANCO FRIGO<br>CANALIZZATI TN) | EEV = 5<br>(controllo CELLA o<br>BANCO FRIGO<br>CANALIZZATI BT) |
|-----|-------------------------|--------------------------------------------------------------------------------|--------------------------------------------------------------------------------|-----------------------------------------------------------------|-----------------------------------------------------------------|
| ESH | 6 °C                    | 6 °C                                                                           | 6 °C                                                                           | 11 °C                                                           | 11 °C                                                           |
| EPb | 15 %                    | 15 %                                                                           | 15 %                                                                           | 15 %                                                            | 15 %                                                            |
| Etl | 100 sec                 | 100 sec                                                                        | 100 sec                                                                        | 150 sec                                                         | 150 sec                                                         |
| Etd | 2 sec                   | 2 sec                                                                          | 2 sec                                                                          | 5 sec                                                           | 5 sec                                                           |
| LSH | 2 °C                    | 2 °C                                                                           | 2 °C                                                                           | 5 °C                                                            | 5 °C                                                            |
| ELS | 2                       | 2                                                                              | 2                                                                              | 2                                                               | 2                                                               |
| MOP | +45 °C                  | 5 °C                                                                           | -15 °C                                                                         | +5 °C                                                           | -15 °C                                                          |
| EMO | 0                       | 5                                                                              | 5                                                                              | 5                                                               | 5                                                               |
| LOP | -45 °C                  | -25 °C                                                                         | -45 °C                                                                         | 0                                                               | 0                                                               |
| ELO | 0                       | 15                                                                             | 15                                                                             | 0                                                               | 0                                                               |

MANUALE D'USO

Rev. 02-24

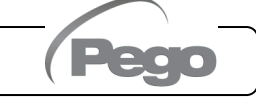

3.14

#### 3.13 PROGRAMMAZIONE DI 4° LIVELLO (PARAMETRI VALVOLA STEPPER)

Per accedere al quarto livello di programmazione premere e mantenere premuti i tasti SET e STAND-BY per più di 3 secondi. Quando compare il primo parametro di programmazione, <u>il sistema passa automaticamente in stand-by</u>.

- 1. Selezionare con il tasto (▲) o il tasto (▼) il parametro da modificare. Dopo aver selezionato il parametro desiderato sarà possibile:
  - Visualizzarne l'impostazione premendo il tasto SET.
  - Modificarne l'impostazione mantenendo premuto il tasto SET e premendo uno dei tasti (▲) o (▼).
- Ad impostazione ultimata dei valori di configurazione, per uscire dal menù premere contemporaneamente e mantenerli premuti per qualche secondo i tasti (▲) e (▼) fino a quando ricompare il valore della visualizzazione principale.

Premere il tasto STAND-BY per abilitare il controllo elettronico.

La memorizzazione delle modifiche apportate ai parametri avverrà in maniera automatica all'uscita dal menù di configurazione. Entrando in questo menù la regolazione viene interrotta e la valvola viene chiusa. <u>POSSIBILI DANNI ELETTRICI!</u> => effettuare le modifiche in questo livello di programmazione con la valvola scollegata. <u>All'uscita la valvola viene chiusa completamente.</u> <u>Al primo avvio è necessario impostare il tipo di valvola (parametro "tEU").</u> <u>Non è possibile modificare i parametri relativi alle valvole codificate (tEU >=1).</u>

#### ELENCO DEI PARAMETRI DI 4° LIVELLO (PARAMETRI VALVOLA STEPPER)

| PAR. | SIGNIFICATO                                                                                                    |                                                                                                    | VALORI                                                                                                    | DEFAULT |
|------|----------------------------------------------------------------------------------------------------|----------------------------------------------------------------------------------------------------|----------------------------------------------------------------------------------------------------|---------|
| tEU  | Tipo di valvola motorizzata collegata<br>Con tEU = -2 vengono disabilitati tutti i<br>controlli e le segnalazioni relative.<br>Vengono inoltre disabilitate ed esclusi i<br>relativi errori delle sonde S4<br>(Temperatura aspirazione) ed S5<br>(Pressione evaporazione).<br>Le impostazioni da 1 a 21 caricano dei<br>valori di default nelle variabili LSP, HSP,<br>CSP, SPD, ICF, ICM, SYN, TYP.<br>È comunque possibile modificare i valori<br>di default impostati in automatico<br>selezionando tEU diverso da zero. La<br>pressione del solo tasto Set per vedere<br>l'attuale valore di tEU non carica i<br>default. | -2 = Disabilita controllo<br>controllo cella)<br>-1 = Valvola non config<br>0 = Personalizzato (im<br>1 = Carel ExV<br>2 = Danfoss ETS 25-5<br>3 = Danfoss ETS 25-0<br>4 = Danfoss ETS 250/<br>5 = ETS 6 Danfoss<br>6 = Alco EX4<br>7 = Alco EX5<br>8 = Alco EX4<br>7 = Alco EX5<br>8 = Alco EX7<br>10 = Alco EX8 500<br>11 = Sporlan SEI 0.5-7<br>12 = Sporlan SER 1.5-<br>13 = Sporlan SER 1.5-<br>13 = Sporlan SER 1.5-<br>13 = Sporlan SER 1.0<br>15 = Sporlan SEI 100<br>16 = Sporlan SEI 100<br>17 = Sporlan SEH 100<br>17 = Sporlan SEH 100<br>17 = Sporlan SEH 100<br>17 = Sporlan SEH 100<br>17 = Sporlan SEH 100<br>17 = Sporlan SEH 100<br>17 = Castel 262 / 263<br>20 = Castel 272 / 273 | o valvola (mantiene solo<br>gurata<br>postare parametri EEV)<br>60<br>400<br>400<br>5<br>5<br>6, J, K<br>6<br>5<br>6<br>6, J, K<br>6<br>5<br>6<br>7<br>7<br>7<br>7<br>7<br>7<br>7<br>7<br>7<br>7<br>7<br>7<br>7<br>7<br>7<br>7<br>7 | -1      |
| LSP  | Numero minimo di passi: permette di si<br>di passi della valvola ai quali la v<br>completamente chiusa. È necessario legge<br>della valvola per impostare correttamen<br>minimo numero di passi per rimanere n<br>consigliato dal costruttore.                                                                                                    | elezionare il minimo nu<br>ralvola è da consid<br>ere il manuale del costru<br>te questo parametro.<br>nel range di funzionar                                                                                                    | umero<br>erarsi<br>uttore 0 ÷ HSP-1<br>È il (10*passi)<br>nento                                                                                                    |         |
| HSP  | consigliato dal costruttore.         Numero massimo di passi. Permette di selezionare il massimo numero di passi effettuabili dalla valvola. A questo numero di passi la valvola dovrebbe essere completamente aperta. È necessario leggere il manuale del costruttore della valvola per impostare correttamente questo parametro. È il massimo numero di passi per restare nel range di funzionamento consigliato dal costruttore.       LSP+1 ÷ CSP (10*passi)                                                                                                    |                                                                                                    |                                                                                                    |         |

Rev. 02-24

| PAR. | SIGNIFICATO                                                                                                    |                                                                           | VALORI                    | DEFAULT |  |  |
|------|----------------------------------------------------------------------------------------------------|---------------------------------------------------------------------------|---------------------------|---------|--|--|
| CSP  | Passi di Chiusura. Numero di passi aggiuntivi per effettuare la completa         chiusura della valvola, serve per riallineare la valvola alla posizione fisica         di tutta chiusura. Driver e valvola risultano quindi pronti per la regolazione         ed allineati entrambi sullo 0 (zero). All'accensione del controllore e         periodicamente viene quindi eseguita la chiusura forzata, per riallineare la         posizione della valvola alla posizione calcolata dal driver. |                                                                           |                           |         |  |  |
| Spd  | <b>Velocità nominale.</b> Massima velocità di movimento del motore senza la perdita dei passi e quindi senza perdita di precisione. È necessario restare 0 ÷ 999 step/sec al di sotto della massima velocità disponibile per la valvola.                                                                                                    |                                                                           |                           |         |  |  |
| ICF  | Corrente nominale per fase (valvole bipolari): è la corrente per fase<br>utilizzata dalla valvola durante la regolazione.ICM+1 ÷ 800 mANB: Consultare il manuale del costruttore.ICM+1 ÷ 800 mA                                                                                                    |                                                                           |                           |         |  |  |
| ICM  | <b>Corrente di stazionamento (valvole bipolari):</b> è la corrente per fase<br>guando la valvola è ferma da almeno 5 minuti.                                                                                                    |                                                                           |                           |         |  |  |
| dut  | Duty cycle valvola.       10 ÷ 100 %         Frazione di tempo durante il quale la valvola viene controllata.       10 ÷ 100 %                                                                                                    |                                                                           |                           |         |  |  |
| SYN  | Sincronizzazione attiva<br>Ogni volta che la valvola deve essere completamente aperta<br>o chiusa vengono eseguiti un certo numero di passi in più per<br>arrivare alla completa apertura/chiusura della valvola.                                                                                                    | tivata<br>ata in apertura<br>ata in chiusura<br>ata in apertura e<br>sura | 0                         |         |  |  |
| CTr  | <b>Tipo di regolazione:</b> imposta il tipo di regolazione di corrente<br>del motore passo-passo. Un controllo microstep o half-step<br>assicura un movimento più fluido (c'è una modulazione della<br>corrente) ma ciò causa una riduzione della coppia. Con il<br>controllo full-step gli avvolgimenti sono pilotati sempre al<br>massimo della corrente ma il movimento è più scattoso.                                                                                                    | 0 = Micro<br>1 = Full -<br>2 = Half ·                                     | ostep<br>- step<br>- step | 0       |  |  |

Caricamento impostazioni di default in base al parametro tEU:

| tEU                                                | LSP<br>(x10)<br>step | HSP<br>(x10)<br>step | CSP<br>(x10)<br>step | Spd<br>(step/s) | ICF<br>(mA) | ICM<br>(mA) | dut | SYN | Ctr |
|----------------------------------------------------|----------------------|----------------------|----------------------|-----------------|-------------|-------------|-----|-----|-----|
| -1= Valvola non configurata                        |                      |                      |                      |                 |             |             |     |     |     |
| 0 = Personalizzato                                 | 5                    | 48                   | 50                   | 50              | 450         | 100         | 100 | 2   | 0   |
| 1 = Carel ExV                                      | 5                    | 48                   | 50                   | 50              | 450         | 100         | 100 | 2   | 0   |
| 2 = Danfoss ETS 25-50                              | 7                    | 262                  | 262                  | 300             | 100         | 100         | 100 | 2   | 0   |
| 3 = Danfoss ETS 100                                | 10                   | 353                  | 353                  | 300             | 100         | 100         | 100 | 2   | 0   |
| 4 = Danfoss ETS 250/400                            | 11                   | 381                  | 381                  | 300             | 100         | 100         | 100 | 2   | 0   |
| 5 = NON USATA                                      | -                    | -                    | -                    | -               | -           | -           | 100 | -   | 0   |
| 6 = Alco EX4                                       | 10                   | 75                   | 75                   | 500             | 500         | 100         | 100 | 2   | 0   |
| 7 = Alco EX5                                       | 10                   | 75                   | 75                   | 500             | 500         | 100         | 100 | 2   | 0   |
| 8 = Alco EX6                                       | 10                   | 75                   | 75                   | 500             | 500         | 100         | 100 | 2   | 0   |
| 9 = Alco EX7                                       | 10                   | 160                  | 160                  | 500             | 750         | 250         | 100 | 2   | 1   |
| 10 = Alco EX8 500                                  | 10                   | 260                  | 260                  | 500             | 800         | 500         | 100 | 2   | 1   |
| 11 = Sporlan SEI 0.5-11                            | 10                   | 160                  | 360                  | 200             | 200         | 50          | 100 | 2   | 0   |
| 12 = Sporlan SER 1.5-20                            | 10                   | 160                  | 360                  | 200             | 200         | 50          | 100 | 2   | 0   |
| 13 = Sporlan SER(I) G, J, K                        | 10                   | 250                  | 350                  | 200             | 200         | 50          | 100 | 2   | 0   |
| 14 = Sporlan SEI 30                                | 20                   | 319                  | 360                  | 200             | 200         | 50          | 100 | 2   | 0   |
| 15 = Sporlan SEI 50                                | 40                   | 639                  | 750                  | 200             | 200         | 50          | 100 | 2   | 0   |
| 16 = Sporlan SEH 100                               | 40                   | 639                  | 750                  | 200             | 200         | 50          | 100 | 2   | 0   |
| 17 = Sporlan SEH 175                               | 40                   | 639                  | 750                  | 200             | 200         | 50          | 100 | 2   | 0   |
| 18 = Castel 261 / 271<br>Eliwell SXVB261           | 0                    | 42                   | 51                   | 35              | 200         | 50          | 100 | 2   | 0   |
| 19 = Castel 262 / 263<br>Eliwell SXVB262 / SXVB263 | 0                    | 20                   | 25                   | 20              | 200         | 50          | 100 | 2   | 0   |
| 20 = Castel 272 / 273                              | 0                    | 42                   | 51                   | 35              | 300         | 50          | 100 | 2   | 0   |
| 21 = Castel 264 / 274<br>Eliwell SXVB264           | 0                    | 99                   | 113                  | 70              | 560         | 50          | 100 | 2   | 0   |

Pag. 20

Rev. 02-24

(Pego

#### TABELLA TEMPERATURA FLUIDI REFRIGERANTI

3.15

Nella seguente tabella sono indicati i limiti di temperatura di evaporazione (tS5, vedi cap. 3.17) in base al tipo di fluido refrigerante impostato (parametro ErE).

| Parametro<br>ErE | Codifica                | Range di<br>temperatura | Parametro<br>ErE | Codifica   | Range di<br>temperatura |
|------------------|-------------------------|-------------------------|------------------|------------|-------------------------|
| 0                | R404A                   | -50 ÷ 70 °C             | 13               | R32        | -50 ÷ 70 °C             |
| 1                | R134a                   | -50 ÷ 70 °C             | 14               | R448A      | -50 ÷ 70 °C             |
| 2                | R22                     | -50 ÷ 70 °C             | 15               | R452A      | -50 ÷ 70 °C             |
| 3                | R407A                   | -50 ÷ 70 °C             | 16               | R600       | -20 ÷ 70 °C             |
| 4                | R407F                   | -50 ÷ 70 °C             | 17               | R600a      | -30 ÷ 70 °C             |
| 5                | R407H                   | -50 ÷ 70 °C             | 18               | R1270      | -50 ÷ 70 °C             |
| 6                | R410A                   | -50 ÷ 70 °C             | 19               | R1234ze(E) | -30 ÷ 70 °C             |
| 7                | R450A                   | -40 ÷ 70 °C             | 20               | R23        | -50 ÷ 25 °C             |
| 8                | R507                    | -50 ÷ 70 °C             | 21               | R717 (NH₃) | -50 ÷ 70 °C             |
| 9                | R513A                   | -45 ÷ 70 °C             | 22               | R454C      | -50 ÷ 70 °C             |
| 10               | R744 (CO <sub>2</sub> ) | -50 ÷ 40 °C             | 23               | R515B      | -40 ÷ 70 °C             |
| 11               | R449A                   | -50 ÷ 70 °C             | 24               | R471A      | -50 ÷ 60 °C             |
| 12               | R290                    | -50 ÷ 70 °C             | 25               | R455A      | -50 ÷ 70 °C             |

#### 3.16

#### MENU' RAPIDO DI VISUALIZZAZIONE (SOLA LETTURA)

Durante lo start-up dell'impianto può essere utile verificare in maniera semplice la lettura delle varie sonde o di alcuni valori per verificare od ottimizzare il processo.

Per accedere al menù rapido di visualizzazione premere e mantenere premuti i tasti DOWN (▼) e STAND-BY per più di 3 secondi. All'interno di questo menù, le frecce su o giù permettono di scorrere i diversi parametri.

La pressione del tasto Set alterna la visualizzazione del parametro con il suo valore (per facilitare la lettura, la pressione del tasto SET esegue lo switch tra parametro e valore: non è necessario mantenerlo premuto). Con valore del parametro visualizzato, la pressione dei tasti freccia su o giù porta comunque alla visualizzazione del parametro successivo o precedente all'attuale (esce quindi in automatico dalla visualizzazione del valore).

L'uscita da questo menù avviene in automatico dopo 2 minuti di inattività della console o premendo contemporaneamente i tasti freccia su ( ) + freccia giù ( ) per qualche secondo.

#### 3.17 ELENCO PARAMETRI DEL MENU' RAPIDO DI VISUALIZZAZIONE (SOLA LETTURA)

| PAR. | SIGNIFICATO                                                        | VALORI                     |
|------|--------------------------------------------------------------------|----------------------------|
| tS0  | Visualizzazione sonda (S0) Temperatura Ambiente                    | (sola lettura) °C          |
| tE   | Visualizzazione sonda (S1) Temperatura Sbrinamento                 | (sola lettura) °C          |
| tS4  | Visualizzazione sonda (S4) Temperatura Aspirazione                 | (sola lettura) °C          |
| tS5  | Visualizzazione sonda (S5) Temperatura Evaporazione                | (sola lettura) °C          |
| PS5  | Visualizzazione sonda (S5) Pressione Evaporazione                  | (sola lettura) Bar         |
| tSH  | Visualizzazione temperatura di Surriscaldamento<br>tSH = tS4 – tS5 | (sola lettura) °C          |
| oEV  | Percentuale di apertura valvola EEV                                | (sola lettura) %           |
| PAS  | Posizione di apertura valvola EEV                                  | (sola lettura)<br>passi/10 |

#### **ESPORTAZIONE / IMPORTAZIONE PARAMETRI**

È possibile esportare / importare i parametri impostati nel controllo EXPERT STEPPER tramite la porta USB presente sulla scheda elettronica. Per effettuare tale operazione è necessario:

- 1. Aprire il quadro elettrico e inserire la memoria USB nello slot presente sulla scheda elettronica.
- Premere il tasto AUX per 5 secondi e selezionare la voce "PrE" per esportare i parametri, "Pri" per importare i parametri dalla USB (in questo caso deve essere presente un file precedentemente esportato sulla memoria USB).
- 3. Premere il tasto **SET** per confermare. Il controllore effettua in automatico l'esportazione / importazione dei parametri impostati e dello stato del dispositivo.

**Nota:** il file generato (nome: **STEPP200.PAR**) può essere importato su altri quadri EXPERT STEPPER per ottenere uno strumento configurato in modo identico

#### MODO DI FUNZIONAMENTO TERMOSTATO

3.19

3.18

#### MODALITA' CHIAMATA FREDDO

L'uscita COMPR. viene attivata quando la temperatura misurata dalla sonda Ambiente raggiunge o supera il valore di SET POINT+r0 e rimane attiva fino a quando la temperatura scende sotto il SET POINT. L'uscita COMPR. è abbinata all'accensione dell'icona chiamata freddo.

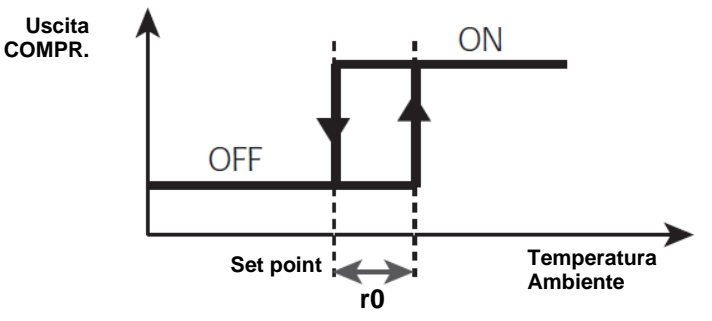

#### FUNZIONE PASSWORD

3.20

3.21

La funzione password si attiva impostando un valore diverso da 0 per il parametro PA. Vedere il parametro P1 per i diversi livelli di protezione.

La protezione si abilita automaticamente dopo circa 2 minuti di inattività sulla tastiera.

Sul display appare la cifra 000. Utilizzare i tasti su/giù per modificare il numero ed il tasto SET per confermarlo.

La maschera di immissione password 000 scompare se non si agisce sulla tastiera entro 2 minuti. Se si dimentica la password utilizzare il numero universale 100.

#### FUNZIONAMENTO DI EMERGENZA IN CASO DI ERRORE E0 (SONDA AMBIENTE GUASTA)

Questa modalità di sicurezza garantisce il funzionamento del compressore anche in caso di sonda ambiente guasta (errore E0).

Con errore sonda E0 e CE1 diverso da 0, il compressore funziona in modalità pausa lavoro, con compressore ON per il tempo CE1 e OFF per il tempo CE2.

Con CE1>0, in caso di errore E0 gli sbrinamenti vengono gestiti come nella modalità normale di funzionamento.

Con CE1=0 il funzionamento di emergenza in presenza di errore E0 rimane disabilitato: il compressore rimane spento e vengono inibiti gli sbrinamenti per conservare il freddo residuo,

Eliminare il prima possibile la causa di errore E0 e riattivare la normale funzionalità del controllo per una corretta regolazione della temperatura.

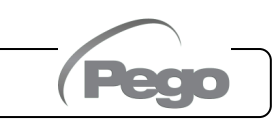

3.22

#### ATTIVAZIONE MANUALE DELLO SBRINAMENTO

Per attivare lo sbrinamento è sufficiente premere il tasto DOWN per più di 3 secondi; in tal modo viene attivato il relè delle resistenze. Lo sbrinamento non viene attivato qualora non sussistano le condizioni di attivazione (temperatura impostata di fine sbrinamento (d2), inferiore alla temperatura rilevata dalla sonda dell'evaporatore).

Lo sbrinamento si concluderà al raggiungimento della temperatura di fine sbrinamento (d2) o per durata massima sbrinamento (d3) o per forzatura manuale di fine sbrinamento (tasto di fine sbrinamento o ingresso digitale).

#### FORZATURA MANUALE DI FINE SBRINAMENTO IN CORSO

Durante uno sbrinamento in corso, la pressione del tasto DOWN per 3 secondi forza la fine dello sbrinamento.

Il fine sbrinamento manuale fa saltare anche lo sgocciolamento.

#### 3.24

3.23

#### SBRINAMENTO A RESISTENZE TERMOSTATATO

Impostare il parametro d1=2 per la gestione dello sbrinamento a resistenza con termine a tempo. Durante lo sbrinamento il relè defrost è attivato se la temperatura letta dalla sonda di sbrinamento è inferiore a d2. La fase di sbrinamento dura d3 minuti, indipendentemente dallo stato del relè. Ciò consente un migliore sbrinamento dell'evaporatore con un conseguente risparmio energetico.

#### SBRINAMENTO A GAS CALDO

ATTENZIONE: questa funzione non è disponibile in questa tipologia di quadro elettrico.

#### Non impostare il parametro d1=1.

#### 3.26 VISUALIZZAZIONE TEMPERATURA AMBIENTE DOPO UNO SBRINAMENTO

Dopo uno sbrinamento il display continua a visualizzare per 1 minuto l'ultimo valore di temperatura ambiente rilevato prima dell'inizio sbrinamento.

#### 3.27

#### **FUNZIONE PUMP DOWN**

Impostando il parametro  $AU1 = 4 \text{ o } -4 \text{ si attiva il funzionamento di fermata compressore in pump down. L'ingresso digitale configurato come ingresso pump-down (In1 o In2 = 4 o -4) costituisce l'ingresso pressostato di lavoro e gestisce direttamente l'uscita compressore. Il relè AUX diventa la chiamata solenoide evaporatore ed è gestito dalla chiamata freddo del termostato che aziona anche l'uscita solenoide EEV.$ 

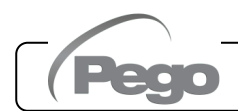

#### PROCEDURA DI PRIMO AVVIO

3.28

3.29

Alla prima accensione è necessario configurare i parametri valvola di quarto livello. La procedura di primo avvio è la seguente:

- 1) **Con la valvola scollegata** (morsetti 1A-1B-2A-2B liberi) accendere la scheda 200SCH200STP. Compare l'allarme "CFG" per segnalare che è necessario configurare la valvola.
- Premere i tasti SET e STAND-BY per più di 3 secondi per entrare nel quarto livello di programmazione. Impostare il parametro "tEU" in base al tipo di valvola collegata, o configurare i parametri necessari (vedi par. 5.17).
- Ad impostazione ultimata dei valori di configurazione, uscire dal menù premere premendo contemporaneamente per qualche secondo i tasti (▲) e (▼) fino a quando ricompare il valore della visualizzazione principale.
- 4) Spegnere la scheda 200SCH200STP togliendo alimentazione.
- 5) Collegare opportunamente la valvola elettronica (vedi appendice A2 e A4) con controllo spento.
- 6) Accendere la scheda 200SCH200STP. All'accensione, dopo una fase di inizializzazione (si visualizza "ini" e la valvola viene chiusa completamente) il controllo inizia la regolazione della temperatura cella e del surriscaldamento. Impostare quindi tutti i parametri necessari in base al tipo di applicazione (setpoint ambiente, setpoint di surriscaldamento, ecc).

#### AGGIORNAMENTO SOFTWARE

È possibile aggiornare il software di controllo dei quadri della linea EXPERT STEPPER in maniera automatica tramite la porta USB presente sulla scheda elettronica di controllo.

Per effettuare l'aggiornamento del software è necessario:

- 1. Scaricare l'ultima versione disponibile dal sito **www.pego.it**, verificare che la release sia superiore a quella già presente nel controllore (parametro rEL).
- 2. Aprire il quadro elettrico e inserire la memoria USB nello slot presente sulla scheda elettronica.
- 3. Premere il tasto Per 5 secondi e selezionare la voce "**Upd**".
- 4. Premere il tasto SET per confermare. Il controllore effettua in automatico l'esportazione dei parametri impostati e procede in automatico con l'aggiornamento.

I parametri vengono ripristinati ai valori precedenti l'aggiornamento.

**Nota:** non scollegare mai la memoria USB e non togliere l'alimentazione al quadro fino al temine dell'aggiornamento.

#### NUOVE FUNZIONI SOFTWARE

3.30

**Rel. 5:** Aggiunti i refrigeranti R515B e R471A.

**Rel. 6:** Aggiunto il refrigerante R455A.

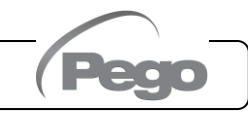

### **CAPITOLO 4: OPZIONI**

#### SISTEMA DI MONITORAGGIO/SUPERVISIONE TELENET

4.1

4.2

Per l'inserimento del quadro in una rete **TeleNET** attenersi allo schema sotto riportato. Fare riferimento al manuale del **TeleNET** per la configurazione dello strumento. **IMPORTANTE:** Durante la configurazione alla voce "Modulo" selezionare la voce <u>"Strumento ECP200EEV</u>".

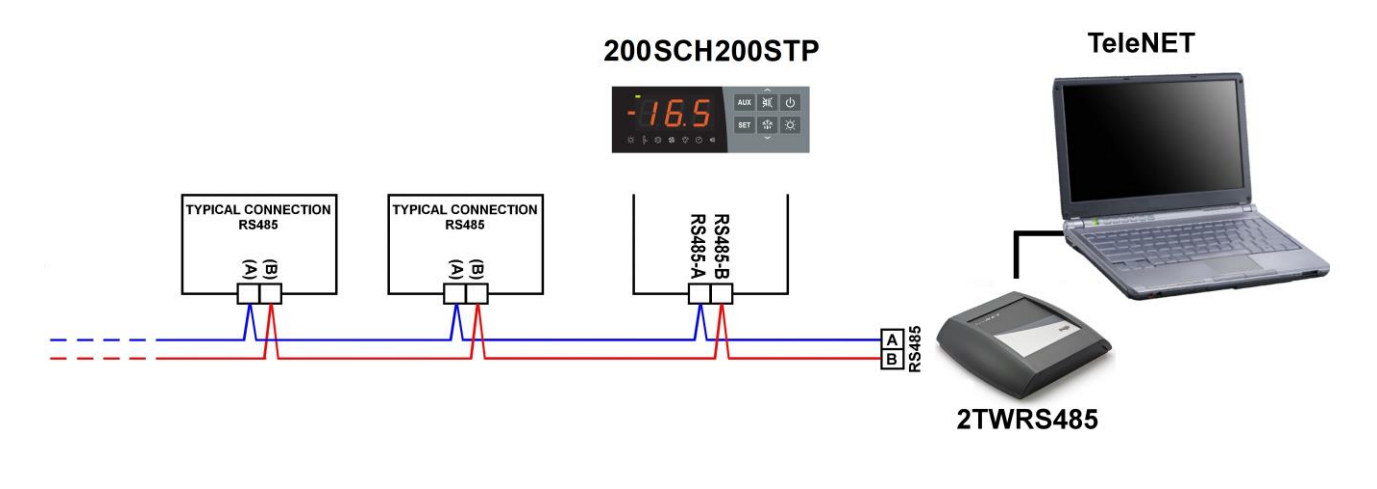

#### CONFIGURAZIONE RETE CON PROTOCOLLO MODBUS-RTU

Per l'inserimento del quadro in una rete RS485 con protocollo **Modbus-RTU** attenersi allo schema sotto riportato.

Fare riferimento al manuale MODBUS-RTU\_ECP200EEV (disponibile sul nostro sito internet) per le specifiche del protocollo di comunicazione MODBUS-RTU.

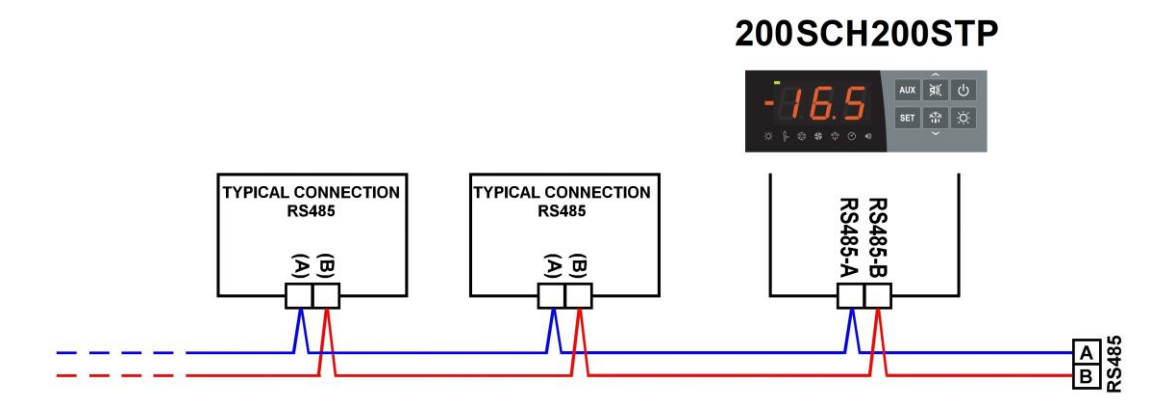

200SCH200STP

Cap.5 - Diagnostica

## CAPITOLO 5: DIAGNOSTICA

#### 5.1

#### DIAGNOSTICA

La scheda **200SCH200STP** in caso di eventuali anomalie avvisa l'operatore attraverso dei codici di allarme visualizzati dal display ed un segnale acustico emesso da un buzzer (se presente).

L'allarme sonoro è tacitabile per mezzo della pressione del tasto UP (il codice di errore rimane) e viene riattivato con la pressione del tasto SET.

Nel caso in cui si verificasse una condizione d'allarme, sul display sarà visualizzato uno dei seguenti messaggi:

| CODICE<br>ALLARME | POSSIBILE CAUSA                                                                                                    | OPERAZIONE DA ESEGUIRE                                                                                                    |  |  |  |
|-------------------|----------------------------------------------------------------------------------------------------|----------------------------------------------------------------------------------------------------|--|--|--|
| E0i<br>E0E        | <b>Allarme eeprom:</b> è stato rilevato un errore nella memoria EEPROM. Le uscite sono tutte disattivate tranne quelle di allarme.                                                                                       | <ul><li>Spegnere e riaccendere l'apparecchiatura.</li><li>Ripristinare i valori di default.</li></ul>                                                                                                    |  |  |  |
| E0                | Anomalia funzionale della sonda ambiente (S0)                                                                                                    | <ul><li>Verificare lo stato della sonda ambiente.</li><li>Se il problema persiste sostituire la sonda.</li></ul>                                                                                                 |  |  |  |
| E1                | Anomalia funzionale della sonda di sbrinamento (S1). In questo caso eventuali sbrinamenti avranno durata pari al tempo d3.                                                                                               | <ul> <li>Verificare lo stato della sonda di sbrinamento.</li> <li>Se il problema persiste sostituire la sonda.</li> </ul>                                                                                        |  |  |  |
| E4                | Anomalia funzionale della sonda di temperatura<br>Aspirazione (S4)                                                                                                    | Verificare lo stato della sonda di aspirazione.                                                                                                    |  |  |  |
| E5                | Anomalia funzionale della sonda di Pressione<br>Evaporazione (S5)                                                                                                    | <ul> <li>Verificare lo stato della sonda di pressione<br/>evaporazione.</li> </ul>                                                                                                    |  |  |  |
| E6                | Allarme di batteria scarica: il controllo funzionerà<br>per almeno altri 20 giorni, successivamente qualora<br>venga a mancare l'alimentazione al quadro verrà<br>persa l'impostazione oraria.                           | Sostituire la batteria dell'orologio (CR2032),<br><u>collocata sulla scheda presente sul frontale</u><br><u>del quadro</u> .                                                                                     |  |  |  |
| E8                | Allarme presenza uomo in cella: è stato premuto il pulsante allarme uomo all'interno della cella per segnalare una situazione di pericolo.                                                                               | • Ripristinare il pulsante di allarme persona in cella.                                                                                                    |  |  |  |
| E9                | Allarme luce cella: all'accensione della luce col<br>tasto, passato il tempo tdo si attiva l'allarme E9. Se<br>viene tacitato e non viene spenta la luce, alla nuova<br>scadenza del tempo tdo, l'allarme si ripresenta. | Spegnere la luce.                                                                                                    |  |  |  |
| Ect               | <b>Inserimento protezione termica del compressore</b><br>Le uscite sono tutte disattivate tranne quella di<br>allarme, se presente.                                                                                      | <ul> <li>Verificare lo stato del compressore.</li> <li>Verificare l'assorbimento del compressore.</li> <li>Se il problema persiste contattare il servizio<br/>d'assistenza tecnica.</li> </ul>                   |  |  |  |
| EcP               | <b>Inserimento protezione pressostato del compressore:</b> le uscite sono tutte disattivate tranne quella di allarme, se presente.                                                                                       | <ul> <li>Verificare lo stato del compressore.</li> <li>Verificare il pressostato di protezione del compressore.</li> <li>Se il problema persiste contattare il servizio d'assistenza tecnica.</li> </ul>         |  |  |  |
| EcL               | Inserimento protezione di bassa pressione del compressore: le uscite sono tutte disattivate tranne quella di allarme, se presente.                                                                                       | <ul> <li>Verificare lo stato del compressore.</li> <li>Verificare il pressostato di protezione del compressore.</li> <li>Se il problema persiste contattare il servizio d'assistenza tecnica.</li> </ul>         |  |  |  |
| EcH               | <b>Inserimento protezione di alta pressione del compressore:</b> le uscite sono tutte disattivate tranne quella di allarme, se presente.                                                                                 | <ul> <li>Verificare lo stato del compressore.</li> <li>Verificare il pressostato di protezione del<br/>compressore.</li> <li>Se il problema persiste, contattare il servizio<br/>d'assistenza tecnica</li> </ul> |  |  |  |

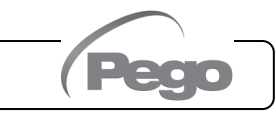

#### Cap.5 - Diagnostica

200SCH200STP

| CODICE<br>ALLARME | POSSIBILE CAUSA                                                                                                    | OPERAZIONE DA ESEGUIRE                                                                                                    |
|-------------------|----------------------------------------------------------------------------------------------------|----------------------------------------------------------------------------------------------------|
| EcO               | <b>Inserimento protezione pressostato olio del compressore:</b> le uscite sono tutte disattivate tranne quella di allarme, se presente.                                                                                                    | <ul> <li>Verificare lo stato del compressore.</li> <li>Verificare il pressostato olio di protezione<br/>del compressore.</li> <li>Se il problema persiste contattare il servizio<br/>d'assistenza tecnica.</li> </ul>                                               |
| Ec                | <b>Inserimento protezione del compressore</b> (es. Protezione termica o pressostato di max.). Le uscite sono tutte disattivate tranne quella di allarme, se presente.                                                                              | <ul> <li>Verificare lo stato del compressore.</li> <li>Verificare l'assorbimento del compressore.</li> <li>Se il problema persiste contattare il servizio<br/>d'assistenza tecnica.</li> </ul>                                                                      |
| Ed                | Allarme porta aperta: all'apertura del microporta<br>e passato il tempo tdo viene ripristinato il<br>funzionamento normale del controllo dando la<br>segnalazione di allarme di porta aperta (Ed).                                                 | <ul> <li>Verificare la chiusura della porta.</li> <li>Verificare i collegamenti elettrici del microporta.</li> <li>Se il problema persiste contattare il servizio d'assistenza tecnica.</li> </ul>                                                                  |
| EH                | Allarme di temperatura massima ambiente.<br>È stata raggiunta dall'ambiente una temperatura<br>superiore a quella impostata per l'allarme di<br>massima temperatura (vedi variabile A2).                                                           | <ul> <li>Verificare lo stato del compressore.</li> <li>La sonda non rileva correttamente la temperatura oppure il comando di arresto /marcia del compressore non funziona.</li> <li>Se il problema persiste contattare il servizio d'assistenza tecnica.</li> </ul> |
| EL                | Allarme di temperatura minima ambiente.<br>È stata raggiunta dalla sonda ambiente una<br>temperatura inferiore a quella impostata per<br>l'allarme di minima temperatura (vedi variabile A1).                                                      | <ul> <li>Verificare lo stato del compressore.</li> <li>La sonda non rileva correttamente la temperatura oppure il comando di arresto /marcia del compressore non funziona.</li> <li>Se il problema persiste contattare il servizio d'assistenza tecnica.</li> </ul> |
| EcA               | Allarme compressore (solo visualizzazione)                                                                                                    | Verificare lo stato del compressore.                                                                                                    |
| EFc               | Allarme ventole del condensatore<br>(solo visualizzazione)                                                                                                    | <ul> <li>Verificare lo stato delle ventole del<br/>condensatore.</li> </ul>                                                                                                    |
| EFE               | Allarme ventole dell'evaporatore<br>(solo visualizzazione)                                                                                                    | <ul> <li>Verificare lo stato delle ventole<br/>dell'evaporatore.</li> </ul>                                                                                                    |
| LSH               | Allarme temperatura di basso surriscaldamento                                                                                                    | <ul> <li>Verificare lo stato dell'impianto frigorifero.</li> <li>Modificare i parametri del PID.</li> <li>Se il problema persiste contattare il servizio<br/>di assistenza tecnica.</li> </ul>                                                                      |
| МОР               | Allarme di Massima temperatura satura di evaporazione riferita al sensore S4                                                                                                    | <ul> <li>Verificare lo stato dell'impianto frigorifero.</li> <li>Modificare i parametri del PID.</li> <li>Se il problema persiste contattare il servizio<br/>di assistenza tecnica.</li> </ul>                                                                      |
| LOP               | Allarme di minima temperatura satura di evaporazione riferita al sensore S4                                                                                                    | <ul> <li>Verificare lo stato dell'impianto frigorifero.</li> <li>Modificare i parametri del PID.</li> <li>Se il problema persiste contattare il servizio<br/>di assistenza tecnica.</li> </ul>                                                                      |
| VAL               | Allarme Valvola<br>È stato rilevato un allarme di sovracorrente o<br>surriscaldamento della valvola. La gestione della<br>valvola viene disabilitata. Al rientro dell'allarme la<br>valvola re-inizializzata alla posizione di chiusura<br>totale. | <ul> <li>Verificare la configurazione e i collegamenti<br/>della valvola.</li> <li>Spegnere e riaccendere l'apparecchiatura.</li> <li>Se il problema persiste contattare il servizio<br/>di assistenza tecnica.</li> </ul>                                          |
| CFG               | Valvola non configurata<br>Al primo avvio viene richiesto di configurare il tipo di<br>valvola collegata.                                                                                                    | <ul> <li>Configurare il tipo di valvola collegata<br/>impostando il parametro di quarto livello<br/>"tEU".</li> </ul>                                                                                                    |
| Ini               | Inizializzazione in corso (chiusura completa)                                                                                                    | <ul> <li>Attendere il completamento della procedura<br/>di inizializzazione.</li> </ul>                                                                                                    |

D

## ALLEGATI

#### SCHEMA DI CONNESSIONE

A.1

Allegati

| INGRESSI DIGITALI                                                                  |                                             |  |  |  |  |
|------------------------------------------------------------------------------------|---------------------------------------------|--|--|--|--|
| 2) Ingresso digitale 1 (Micro porta)4) Ingresso digitale 3 (Allarme uomo in cella) |                                             |  |  |  |  |
| 3) Ingresso digitale 2 (Protezione compressore)                                    | 12) Ingresso digitale 4                     |  |  |  |  |
| 11) GND (comune ingressi digitali 1 e 2)                                           | 13) GND (comune ingressi digitali 3 e 4)    |  |  |  |  |
| INGRESSI                                                                           | ANALOGICI                                   |  |  |  |  |
| 7) Ingresso analogico 1 (Sonda surriscaldamento)                                   | 5) Ingresso analogico 3 (Sonda sbrinamento) |  |  |  |  |
| 6) Ingresso analogico 2 (Sonda ambiente)                                           | 14) GND (comune ingresso analogico 3)       |  |  |  |  |
| 15) GND (comune ingressi analogici 1 e 2)                                          |                                             |  |  |  |  |
| INGRESSO SON                                                                       | IDA PRESSIONE                               |  |  |  |  |
| 8) Ingresso 4-20mA (Sonda pressione)                                               | 16) Alimentazione per sonda 4-20mA          |  |  |  |  |
| RS-485                                                                             |                                             |  |  |  |  |
| 9) RS-485 canale A                                                                 | 1) CND ingrooop BS 495                      |  |  |  |  |
| 10) RS-485 canale B                                                                |                                             |  |  |  |  |

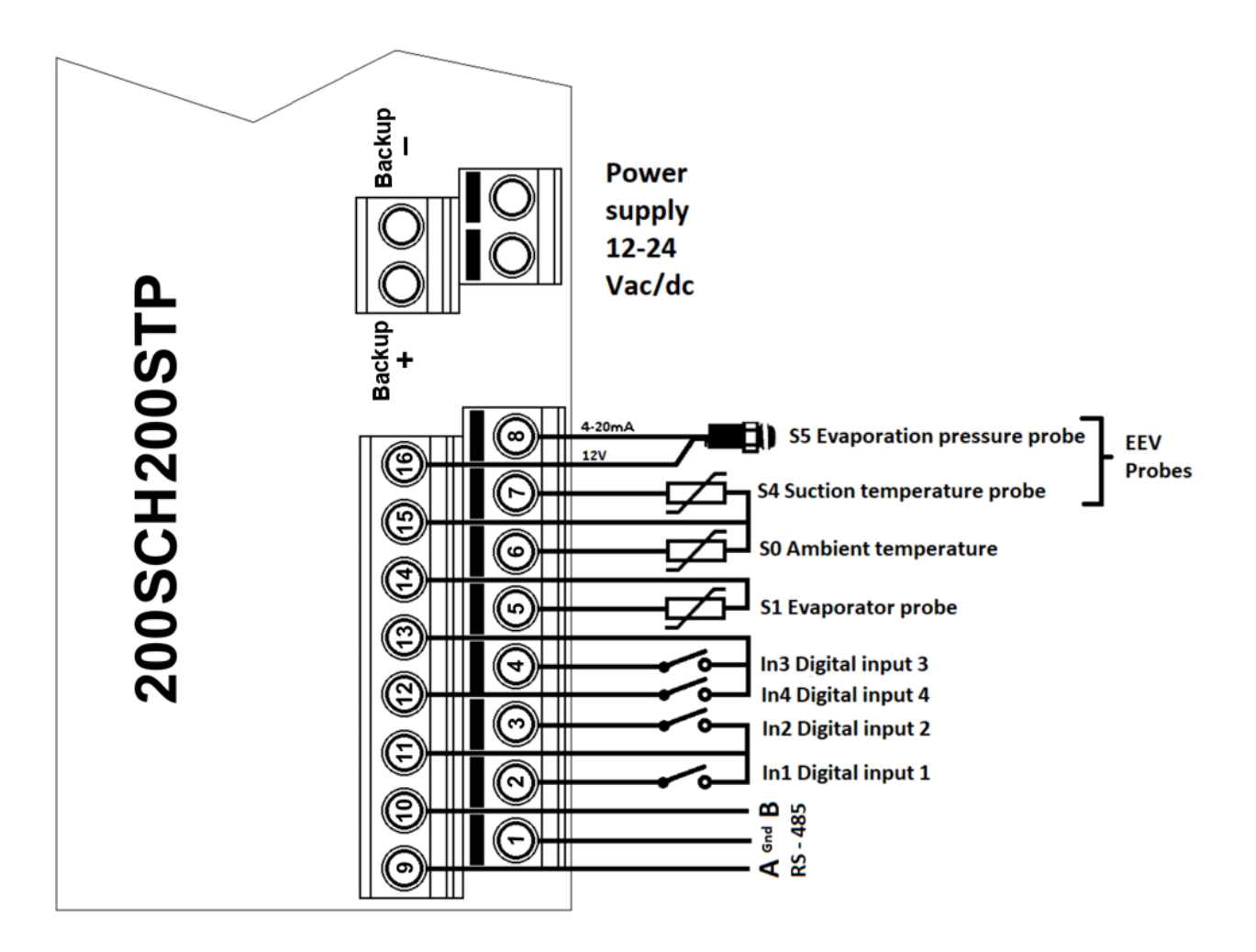

Schema uscite:

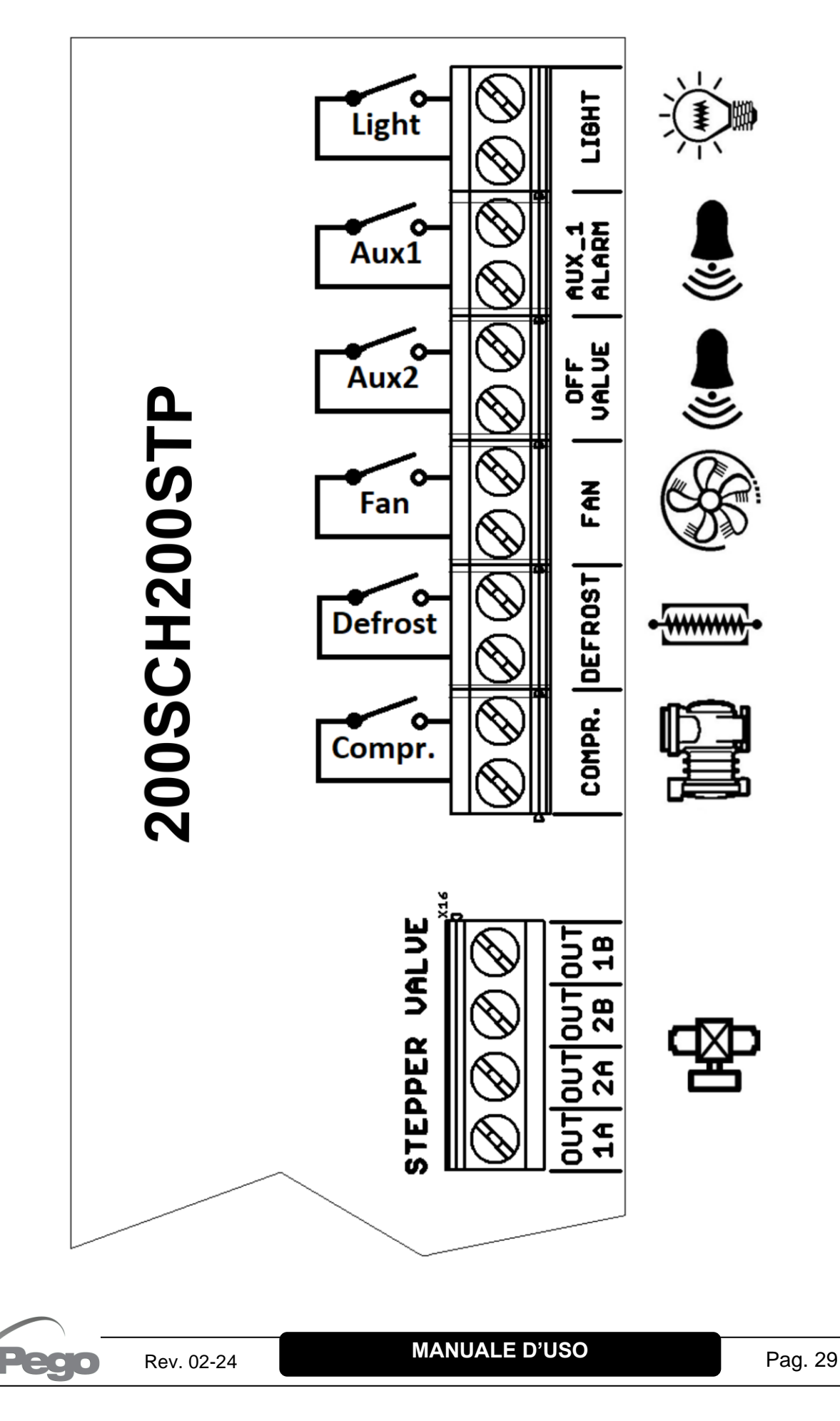

#### **POSIZIONAMENTO E DESCRIZIONE SONDE**

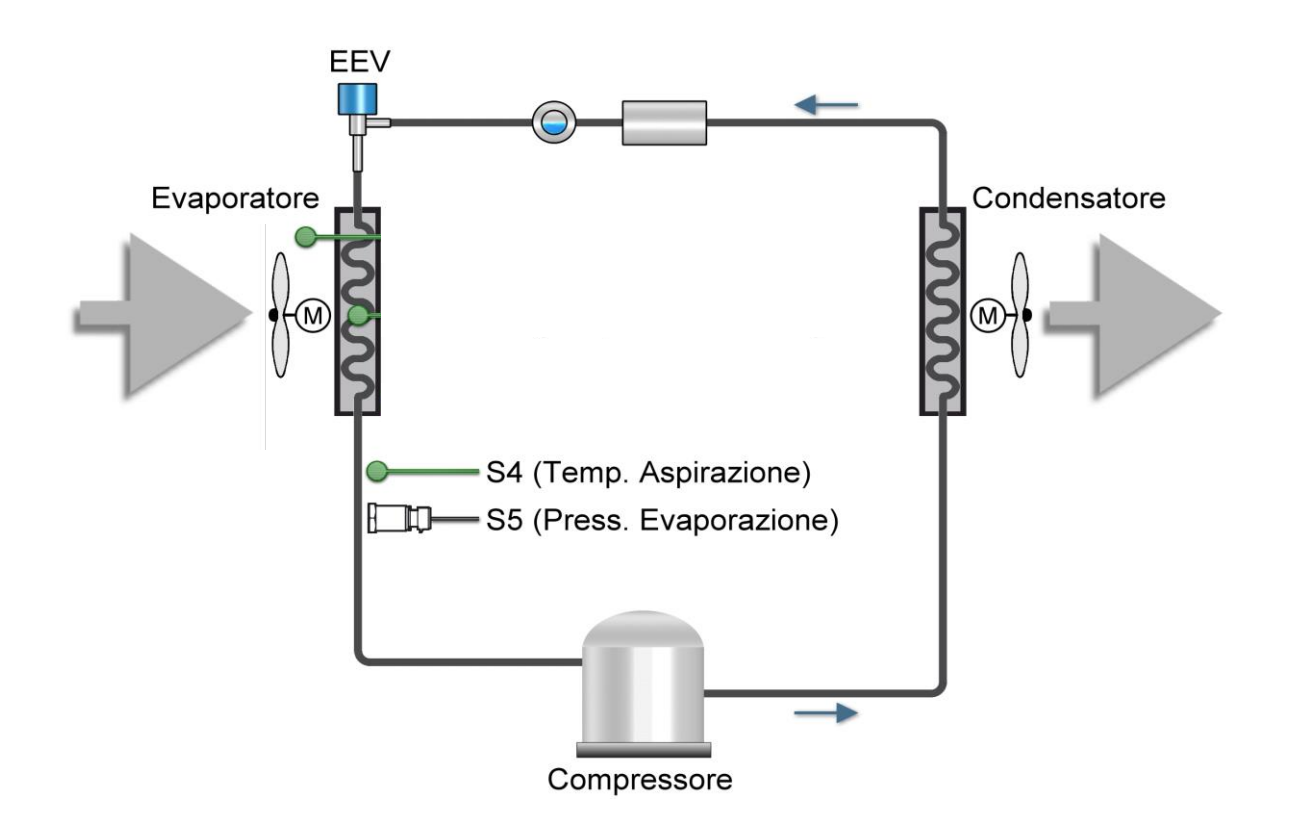

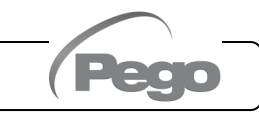

A.3

#### **COLLEGAMENTO VALVOLE**

| Valvola (par. tEU)                     | PIN 1A    | PIN 2A     | PIN 2B | PIN 1B  |
|----------------------------------------|-----------|------------|--------|---------|
| 1 = Carel ExV                          | VERDE     | MARRONE    | GIALLO | BIANCO  |
| 2 = Danfoss ETS 25-50                  | VERDE     | ROSSO      | BIANCO | NERO    |
| 3 = Danfoss ETS 100                    | VERDE     | ROSSO      | BIANCO | NERO    |
| 4 = Danfoss ETS 250/400                | VERDE     | ROSSO      | BIANCO | NERO    |
| 5 = NON USATA                          | GIALLO    | ARANCIONE  | NERO   | ROSSO   |
| 6 = Alco EX4                           | BLU       | MARRONE    | BIANCO | NERO    |
| 7 = Alco EX5                           | BLU       | MARRONE    | BIANCO | NERO    |
| 8 = Alco EX6                           | BLU       | MARRONE    | BIANCO | NERO    |
| 9 = Alco EX7                           | BLU       | MARRONE    | BIANCO | NERO    |
| 10 = Alco EX8 500                      | BLU       | MARRONE    | BIANCO | NERO    |
| 11 = Sporlan SEI 0.5-11                | VERDE     | ROSSO      | NERO   | BIANCO  |
| 12 = Sporlan SER 1.5-20                | VERDE     | ROSSO      | NERO   | BIANCO  |
| 13 = Sporlan SER(I) G,J,K              | VERDE     | ROSSO      | NERO   | BIANCO  |
| 14 = Sporlan SEI 30                    | VERDE     | ROSSO      | NERO   | BIANCO  |
| 15 = Sporlan SEI 50                    | VERDE     | ROSSO      | NERO   | BIANCO  |
| 16 = Sporlan SEH 100                   | VERDE     | ROSSO      | NERO   | BIANCO  |
| 17 = Sporlan SEH 175                   | VERDE     | ROSSO      | NERO   | BIANCO  |
| 18 = Castel 261-271 / Eliwell SXVB261  | BIANCO(2) | MARRONE(1) | BLU(3) | NERO(4) |
| 19 = Castel 262-263 /Eli. SXVB262-263  | BIANCO(2) | MARRONE(1) | BLU(3) | NERO(4) |
| 20 = Castel 272-273                    | BIANCO(2) | MARRONE(1) | BLU(3) | NERO(4) |
| 21 = Castel 264 -274 / Eliwell SXVB264 | BIANCO(2) | MARRONE(1) | BLU(3) | NERO(4) |

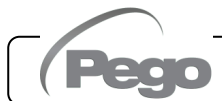

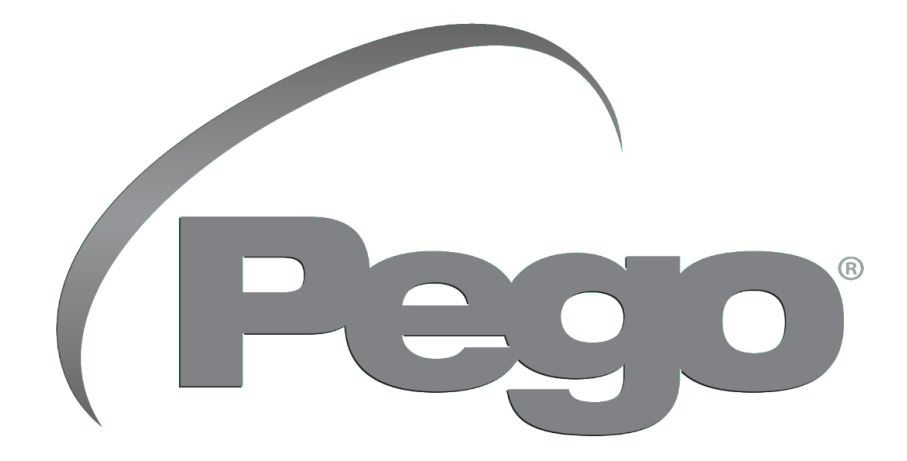

PEGO s.r.l. Via Piacentina, 6/b 45030 Occhiobello (RO) Tel. +39 0425 762906 e-mail: info@pego.it – www.pego.it

#### ASSISTENZA TECNICA Tel. +39 0425 762906 e-mail: tecnico@pego.it

Distributore:

PEGO s.r.l. si riserva il diritto di apportare modifiche a questo manuale in qualunque momento.